Руководство по эксплуатации ГЖИК.641200.189РЭ

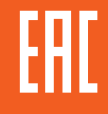

# блок автоматического ввода резерва OptiSave H-243-У3

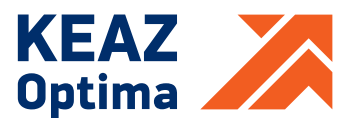

АО «КЭАЗ», Россия, 305000, г. Курск, ул. Луначарского, 8 www.keaz.ru

# 1 введение

1.1 Настоящее руководство по эксплуатации распространяется на блоки автоматического ввода резерва OptiSave H-243 (далее – БАВР) и содержит описание принципа действия, технические характеристики, указания по монтажу, а также устанавливает правила эксплуатации, обслуживания, транспортирования и хранения БАВР.

Выполнение всех требований, изложенных в настоящем руководстве, является обязательным.

1.2 БАВР соответствуют требованиям ТУ3425-090-05758109-2016.

1.3 Структура условного обозначения БАВР и пример записи обозначения для заказа приведены в приложении А.

# 2 назначение

БАВР предназначен для управления автоматическим переключением между двумя независимыми вводами с помощью внешнего секционного переключателя с целью резервирования питания при неисправности или отключении одного из вводов в четырехпроводных трехфазных сетях напряжением до 400 В переменного тока частоты 50 Гц.

БАВР может применяться в составе шкафов управления автоматического ввода резерва и аварийного ввода резерва в системах бесперебойного электроснабжения трехфазных электроприемников I и II категории надежности согласно требованиям ПУЭ.

# **З** ТЕХНИЧЕСКИЕ ХАРАКТЕРИСТИКИ

3.1 Функции защиты, управления и сигнализации приведены в таблице 1. Таблица 1

| Функция                                                             | Значение         |  |
|---------------------------------------------------------------------|------------------|--|
| 1                                                                   | Да               |  |
| Контроль повышенного напряжения сети                                | Да               |  |
| Контроль пониженного напряжения сети                                | Да               |  |
| Контроль асимметрии фаз                                             | Да               |  |
| Контроль выпадения фазы                                             | Да               |  |
| Контроль чередования фаз                                            | Да               |  |
| Контроль состояния коммутационных                                   | Ла               |  |
| аппаратов: – «включено»/«отключено»                                 | Да               |  |
| Контроль состояния коммутационных                                   |                  |  |
| аппаратов: – «отключено                                             | Да <sup>*)</sup> |  |
| автоматически» ***)                                                 |                  |  |
| Контроль состояния коммутационных                                   | Па*)             |  |
| аппаратов: – «установлен»/«удален» **)                              | да́́             |  |
| Передача данных по протоколу Modbus                                 | Да               |  |
| Аварийная индикация                                                 | Да               |  |
| Возможность подключения внешнего                                    |                  |  |
| устройства аварийной сигнализации через                             | Да               |  |
| «сухие» контакты реле                                               |                  |  |
| Возможность дистанционной блокировки                                | Лэ               |  |
| кнопок лицевой панели                                               | да               |  |
| <sup>*)</sup> для всех коммутационных аппаратов, кроме управляющего |                  |  |
| неприоритетной нагрузкой                                            |                  |  |
| **) для втычных и выдвижных коммутационных аппаратов                |                  |  |
| ***)определяется получением сигнала с контактов аварийного          |                  |  |
| срабатывания выключателей, например, при КЗ или перегрузке          |                  |  |

Питание БАВР производится от фазы L1 1-го ввода (при наличии напряжения) или 2-го ввода (при наличии напряжения и отсутствии на L1 первого ввода), или от источника постоянного тока напряжением 12-24 В (выходной ток не менее 1 А).

3.2 Номинальные и предельные значения параметров приведены в таблице 2.

| Параметр                                           | Значение                                        |
|----------------------------------------------------|-------------------------------------------------|
| 1                                                  | 2                                               |
| Тип коммутируемой линии                            | трехфазная<br>четырехпроводная<br>L1, L2, L3, N |
| Количество контролируемых вводов<br>электропитания | 2                                               |

| 1                                                                                                    | 2                     |
|----------------------------------------------------------------------------------------------------|-----------------------|
| Напряжение питания ВВОДА 1 и ВВОДА 2 (U <sub>e</sub> ), В                                                  | 180400                |
| Частота переменного тока на вводах (f), Гц                                                                 | 50                    |
| Максимальное напряжение коммутации при переменном токе 5 А частотой 50 Гц, В                               | 400 *)                |
| Максимальный ток нагрузки категории применения АС1 при напряжении 250 В, А                                 | 16 <sup>*)</sup>      |
| Уставки отключения при повышенном<br>напряжении для ВВОДА 1 и ВВОДА 2 (U <sub>max</sub> ), В               | 235 280 <sup>1)</sup> |
| Уставки отключения при пониженном<br>напряжении для ВВОДА 1 и ВВОДА 2 (U <sub>min</sub> ), В               | 165 225 <sup>1)</sup> |
| Уставки отключения по асимметрии напряжения фаз ввода (U <sub>as</sub> ), В                                | 10 115 <sup>1)</sup>  |
| Гистерезис по напряжению (U <sub>h</sub> ), В                                                              | 515 <sup>1)</sup>     |
| Уставки по времени включения коммутационного аппарата (t <sub>вкл</sub> ), с                               | 0,1 360 <sup>3)</sup> |
| Уставки по времени защиты от зацикливания (t <sub>зацикл</sub> ), с                                        | 0,1 900 <sup>3)</sup> |
| Уставки по времени отключения приповышении напряжения выше $U_{max}$ ( $t_{orkn,u,max}$ ), с               | 0,1 900 <sup>3)</sup> |
| Уставки по времени отключения при понижении напряжения ниже U <sub>min</sub> (t <sub>откл.и.min</sub> ), с | 0,1 900 <sup>3)</sup> |
| Уставки по времени отключения при нарушении чередования фаз ( <sub>torкл.ч.ф.</sub> ), с                   | 0,1 900 <sup>3)</sup> |
| Уставки по времени отключения при ассиметрии<br>фаз ввода (t <sub>откл.аs.ф.</sub> ), с                    | 0,1 900 <sup>3)</sup> |
| Коммутационная износостойкость, циклов                                                                     | > 10 <sup>6</sup>     |
| Габаритные размеры, мм                                                                                     | 155 x 155 x 72 **)    |
| Масса, не более, кг                                                                                        | 0,850                 |

\*) рекомендуется применение цепей защиты от коммутационных выбросов;
\*\*) габаритные и присоединительные размеры при монтаже на рейку TH35 по ГОСТ Р МЭК 60715 или при монтаже в окно на панель приведены в Приложении Б;
<sup>1)</sup> шаг установки параметра – 5 В;
<sup>2)</sup> шаг установки параметра – 1 Гц;
<sup>3)</sup> шаг установки параметра: – 0,1 с в диапазоне от 0,1 до 1 с; – 1 с в диапазоне от 1 до 10 с;
– 5 с в диапазоне от 10 до 100 с;
– 20 с в диапазоне от 100 до 400 с;
– 50 с в диапазоне от 400 до 1000 с.

**Внимание!** В БАВР не предусмотрена регулировка по частоте и по умолчанию нормой считается частота в пределах от 40 до 65 Гц

3.3 Параметры передачи данных по протоколу Modbus представлены в таблице 3.

Таблица 3.

| Параметр                        | Значение   |
|---------------------------------|------------|
| 1                               | 2          |
| Физический протокол             | RS-485     |
| Протокол передачи данных        | Modbus RTU |
| Поддерживаемые адреса обращения | 1247       |
| Скорость передачи данных, бит/с | 9600       |
| Стоп-бит                        | 1          |
| Четность                        | HET        |

# 4 УСТРОЙСТВО И ФУНКЦИОНИРОВАНИЕ БАВР

#### 4.1 Конструкция

БАВР является самостоятельным устройством и включает в себя корпус, изготовленный из негорючего термопластичного материала, размещенные внутри него печатные платы с электронными компонентами, и крепежные элементы. Органы управления и индикации размещены на лицевой панели, а разъемы для подключения внешних устройств размещены на коммутационных панелях.

Конструкция БАВР предусматривает его установку в окно монтажной панели, толщиной от 1 до 6 мм, или на стандартную рейку с помощью монтажных частей, входящих в комплект поставки.

Габаритные и присоединительные размеры БАВР приведены в приложении Б.

4.2 Лицевая панель

На лицевой панели БАВР расположенымнемоническая схема, ЖК-индикатор, светодиодные индикаторы фазовых напряжений, пороговых значений напряжений, готовности вводов, состояния коммутационных аппаратов, аварийного состояния и кнопки управления. Внешний вид лицевой панели, расположение, а также назначение кнопок и индикаторов приведены на рисунке 1.

4.3 Верхняя коммутационная панель

На верхней коммутационной панели БАВР размещены разъемы для подключения вводов электроснабжения («ВВОД 1» и «ВВОД 2»), внешнего оперативного питания U<sub>опер.</sub>шины для передачи данных по протоколу Modbus и внешнего устройства аварийной сигнализации. Внешний вид верхней коммутационной панели, расположение и назначение разъемов приведены на рисунке 2.

4.4 Нижняя коммутационная панель.

На нижней коммутационной панели размещены разъемы для подключения внешнего устройства аварийной сигнализации, контактов управления внешних коммутационных аппаратов, а также для устройств управления коммутационными аппаратами. Внешний вид нижней коммутационной панели, расположение и назначение разъемов приведены на рисунке 3. Назначение контактов разъема «X12» приведено в таблице 4.

6

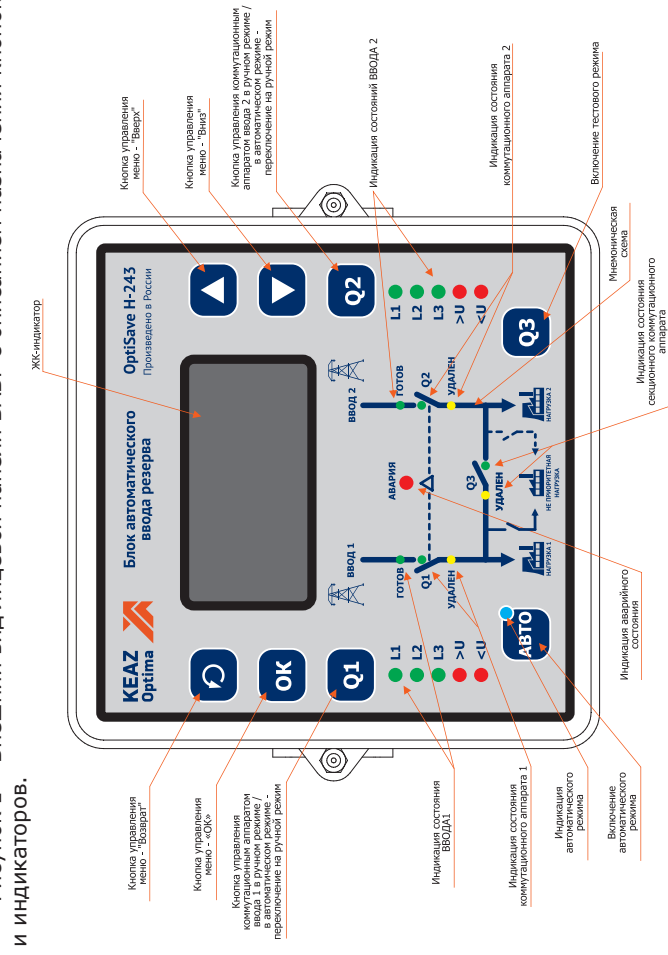

Рисунок 1 – Внешний вид лицевой панели БАВР с описанием назначения кнопок

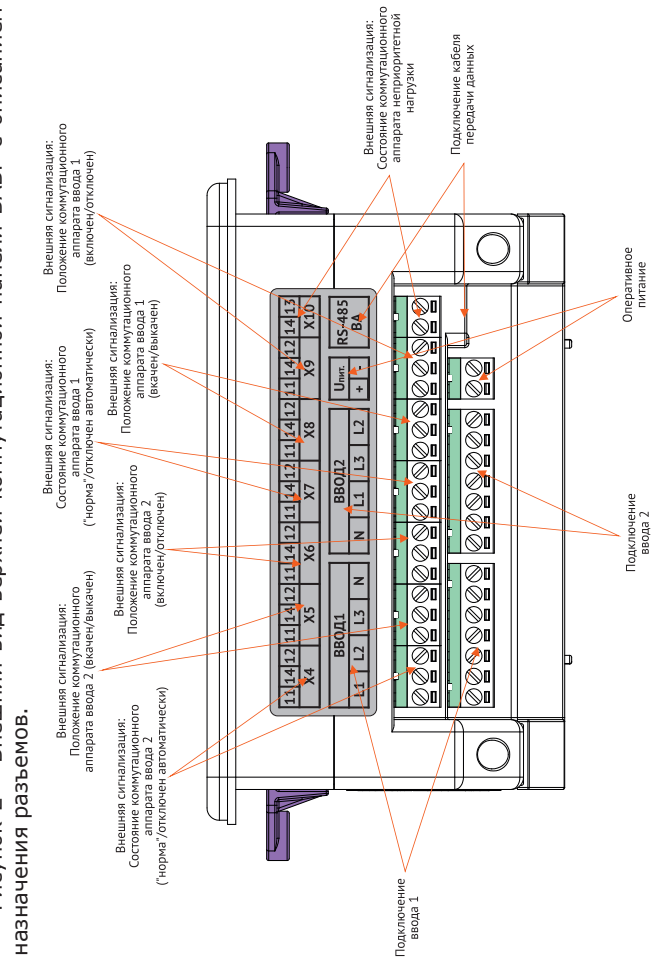

Рисунок 2 – Внешний вид верхней коммутационной панели БАВР с описанием

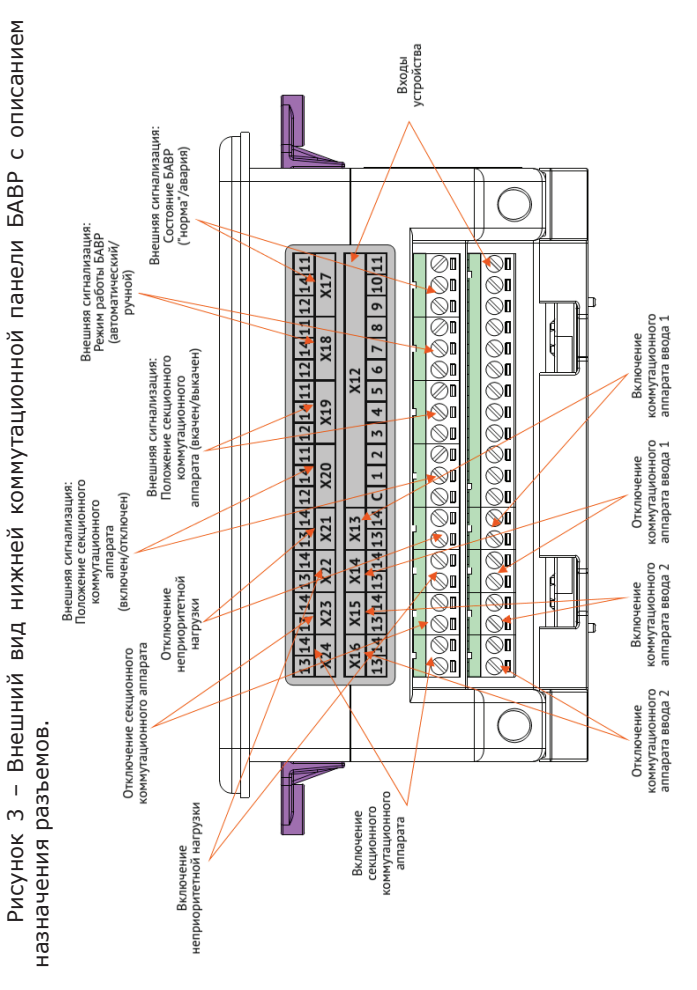

Таблица 4. Назначение входов X12

| Номер | Назначение                                                              |  |  |
|-------|-------------------------------------------------------------------------|--|--|
| 1     | 2                                                                       |  |  |
| C C   | Общий                                                                   |  |  |
|       | Состояние коммутационного аппарата ВВОДА 1.                             |  |  |
| 1     | В замкнутом состоянии сигнализирует о включенном                        |  |  |
|       | состоянии коммутационного аппарата ВВОДА 1.                             |  |  |
|       | Контакт аварийного отключения. В замкнутом состоянии                    |  |  |
| 2     | сигнализирует об аварийном отключении защитного                         |  |  |
|       | аппарата ВВОДА 1.                                                       |  |  |
|       | Контакт состояния «удален». В замкнутом состоянии                       |  |  |
| 3     | сигнализирует об удалении коммутационного аппарата                      |  |  |
|       | (при выкатном исполнении) ВВОДА 1.                                      |  |  |
|       | Состояние коммутационного аппарата ВВОДА 2. В                           |  |  |
| 4     | замкнутом состоянии сигнализирует о включенном                          |  |  |
|       | состоянии коммутационного аппарата ВВОДА 2.                             |  |  |
| _     | Контакт аварийного отключения. В замкнутом состоянии                    |  |  |
| 5     | сигнализирует об аварийном отключении защитного                         |  |  |
|       | аппарата ВВОДА 2.                                                       |  |  |
|       | Контакт состояния «удален». В замкнутом состоянии                       |  |  |
| 6     | сигнализирует об удалении коммутационного аппарата                      |  |  |
|       | (при выкатном исполнении) ВВОДА 2.                                      |  |  |
| -     | Состояние секционного коммутационного аппарата.                         |  |  |
| /     | в замкнутом состоянии сигнализирует о включенном                        |  |  |
|       | состоянии секционного коммутационного аппарата.                         |  |  |
|       | контакт аварииного отключения. В замкнутом состоянии                    |  |  |
| 8     | сигнализирует об аварийном отключений секционного                       |  |  |
|       | защитного аннарата.<br>Контакт состояния «улавон» В замкнутом состоянии |  |  |
| 0     | контакт состояния «удален». В замкнутом состоянии                       |  |  |
|       | си нализирует об удалении секционного коммутационного                   |  |  |
|       | Состояние коммутационного аппарата неприоритетной                       |  |  |
|       | нагрузки. В замкнутом состоянии сигнализирует о                         |  |  |
| 10    | включенном состоянии коммутационного аппарата                           |  |  |
|       | неприоритетной нагрузки.                                                |  |  |
|       | Блокировка лицевой панели. В замкнутом состоянии                        |  |  |
| 11    | обеспечивает блокировку кнопок управления на лицевой                    |  |  |
|       | панели модуля.                                                          |  |  |

Таблица 5. Назначение контактов выходов БАВР.

| Обозначение | Номер    |                     |                   |
|-------------|----------|---------------------|-------------------|
| выхода      | контакта | ТИПКОНТАКТА         | описание контакта |
|             | 11       | Общий контакт реле  |                   |
|             |          | Нормально           | Сигнализация      |
| V4          | 14       | разомкнутый контакт |                   |
| ^+          |          | реле                | «Авария КА2»      |
|             | 10       | Нормально замкнутый | Сигнализация «КА2 |
|             | 12       | контакт реле        | в норме»          |
|             | 11       | Общий контакт реле  |                   |
|             |          | Нормально           |                   |
| V5          | 14       | разомкнутый контакт |                   |
|             |          | реле                | выкачен»          |
|             | 10       | Нормально замкнутый | Сигнализация «КА2 |
|             | 12       | контакт реле        | вкачен»           |
|             | 11       | Общий контакт реле  |                   |
|             |          | Нормально           | Сигнализация «КА? |
| X6          | 14       | разомкнутый контакт | вклюцец»          |
| ~~~         |          | реле                | включен»          |
|             | 12       | Нормально замкнутый | Сигнализация «КА2 |
|             | 12       | контакт реле        | выключен»         |
|             | 11       | Общий контакт реле  |                   |
|             |          | Нормально           | Сигнализация      |
| X7          | 14       | разомкнутый контакт | «Авария КА1»      |
|             |          | реле                |                   |
|             | 12       | Нормально замкнутый | Сигнализация «КА1 |
|             |          | контакт реле        | в норме»          |
|             | 11       | Общий контакт реле  |                   |
|             |          | Нормально           | Сигнализация «КА1 |
| X8          | 14       | разомкнутый контакт | выкачен»          |
|             |          | реле                |                   |
|             | 12       | Нормально замкнутый | Сигнализация «КА1 |
|             |          | контакт реле        | вкачен»           |
|             | 11       | Общии контакт реле  |                   |
|             |          | нормально           | Сигнализация «КА1 |
| X9          | 14       | разомкнутыи контакт | включен»          |
|             |          | реле                |                   |
|             | 12<br>14 | Нормально замкнутыи | Сигнализация «КАІ |
|             |          | контакт реле        | выключен»         |
|             |          | пормально           | Сигнализация «КА  |
|             |          | разомкнутый контакт | НПН включен»      |
| X10         |          |                     |                   |
|             | 13       | пормально           | Сигнализация «КА  |
|             |          | разомкнутыи контакт | НПН выключен»     |
|             |          | реле                | 1                 |

|                                         | 13  | Нормально           | T                  |
|-----------------------------------------|-----|---------------------|--------------------|
|                                         |     | разомкнутый контакт | Включение КА1      |
| V12                                     |     | реле                |                    |
| A12                                     |     | Нормально           |                    |
|                                         | 14  | разомкнутый контакт | Включение КА1      |
|                                         | l   | реле                |                    |
|                                         |     | Нормально           | T                  |
|                                         | 13  | разомкнутый контакт | Выключение КА1     |
| V14                                     |     | реле                |                    |
| ~14                                     |     | Нормально           | T                  |
|                                         | 14  | разомкнутый контакт | Выключение КА1     |
|                                         |     | реле                |                    |
|                                         |     | Нормально           | T                  |
|                                         | 13  | разомкнутый контакт | Включение КА2      |
| X15                                     |     | реле                |                    |
| X15                                     | 1   | Нормально           |                    |
|                                         | 14  | разомкнутый контакт | Включение КА2      |
|                                         |     | реле                |                    |
|                                         | l . | Нормально           |                    |
|                                         | 13  | разомкнутый контакт | Выключение КА2     |
| X16                                     |     | реле                | ļ                  |
| ,,,,,,,,,,,,,,,,,,,,,,,,,,,,,,,,,,,,,,, |     | Нормально           |                    |
|                                         | 14  | разомкнутый контакт | Выключение КА2     |
|                                         |     | реле                | ļ                  |
|                                         | 12  | Общий контакт реле  | ļ                  |
|                                         |     | Нормально           | Сигнализация       |
| X17                                     | 14  | разомкнутый контакт | «Авария БАВР»      |
|                                         |     | реле                | 5 100 FADD         |
|                                         | 11  | Нормально замкнутый | Сигнализация «БАВР |
|                                         | 12  | контакт реле        | в норме»           |
|                                         | 12  | Общии контакт реле  |                    |
|                                         |     | Нормально           | Сигнализация «БАВР |
| X18                                     | 14  | разомкнутыи контакт | в автоматич. реж.» |
|                                         |     | реле                | · ·                |
|                                         | 11  | Нормально замкнутыи | Сигнализация «БАВР |
|                                         | 12  | контакт реле        | в ручн. реж.»      |
| X19                                     | 12  | Общии контакт реле  |                    |
|                                         | 14  | нормально           | Сигнализация «CB   |
|                                         |     | разомкнутыи контакт | выкачен»           |
|                                         | 11  | Преле               |                    |
|                                         |     | нормально замкнутыи | Сигнализация «СВ   |
|                                         | 1   | KUHIAKI DEJIE       | Івкачен»           |

| продолжение казлиды о |    |                                          |                               |
|-----------------------|----|------------------------------------------|-------------------------------|
|                       | 12 | Общий контакт реле                       |                               |
| X20                   | 14 | Нормально<br>разомкнутый контакт<br>реле | Сигнализация «СВ<br>выключен» |
|                       | 11 | Нормально замкнутый контакт реле         | Сигнализация «СВ<br>включен»  |
| ¥21                   | 13 | Нормально<br>разомкнутый контакт<br>реле | Выключение КА НПН             |
| X21                   | 14 | Нормально<br>разомкнутый контакт<br>реле | Выключение КА НПН             |
| VDD                   | 13 | Нормально<br>разомкнутый контакт<br>реле | Выключение КА НПН             |
| X22                   | 14 | Нормально<br>разомкнутый контакт<br>реле | Включение КА НПН              |
| VIZ                   | 13 | Нормально<br>разомкнутый контакт<br>реле | Выключение СВ                 |
| 723                   | 14 | Нормально<br>разомкнутый контакт<br>реле | Выключение СВ                 |
| X24                   | 13 | Нормально<br>разомкнутый контакт<br>реле | Включение СВ                  |
|                       | 14 | Нормально<br>разомкнутый контакт<br>реле | Включение СВ                  |

4.5 Функционирование БАВР.

4.5.1 Индикация режимов работы.

Индикация режимов работы осуществляется с помощью ЖК-индикатора и светодиодных индикаторов как в автоматическом режиме, так и в ручном режиме управления.

Индикаторы ВВОДА 1 и ВВОДА 2 позволяют оценить состояние каждого ввода, номинальный уровень напряжения на вводе, готовность ввода к подключению нагрузки и наличие подключенного коммутационного устройства. При исчезновении напряжения в фазе любого ввода происхо-

дит отключение соответствующего индикатора (например, исчезло напряжение фазы 2 – погас индикатор «L2»). При появлении асимметрии напряжения в фазах любого ввода, начинают мигать одновременно индикаторы фазы «L1», «L2», «L3» соответствующего ввода, так как невозможно достоверно определить причину асимметрии. Таким же образом мигают индикаторы при нарушении чередования, сдвига фаз или частоты следования. При выходе действующего значения напряжения на вводе из установленного диапазона, включается индикатор повышенного «>U» или пониженного «<U» напряжения и индикатор аварии.

Индикатор «АВАРИЯ» включается при любой аварийной ситуации (обрыв шины, нарушение чередования фаз, отсутствие напряжения, выход значения напряжения из заданного диапазона, произошло переключение на резерв). Отключение индикатора «АВАРИЯ» производится автоматически после восстановления нормальных параметров контролируемой сети.

Индикация, выводимая на лицевую панель, дублируется сигналами на внешних соединителях блока ABP и по протоколу Modbus.

Таблица 6. Индикация аварийных режимов работы БАВР.

| N⁰ | Категория     | Возможная при-   | Способы сигнали-  | Способ устра-  |
|----|---------------|------------------|-------------------|----------------|
|    | аварии        | чина             | зации             | нения          |
| 11 | неисправ-     | 1) недопусти-    | 1) включение      | устранение     |
|    | ность трех-   | мое отклонение   | светодиода «U>»   | неполадки в    |
|    | фазнои линии  | напряжения       | или «U<»;         | неисправнои    |
|    | одного или    | в фазах;         | 2) мигание ин-    | трехфазной     |
|    | двух вводов   | 2) изменение по- | дикаторов фазы    | линии          |
|    |               | рядка чередова-  | «LI», «L2», «L3»; |                |
|    |               | ния фаз, появле- | 3) погас индика-  |                |
|    |               | ние асимметрии   | тор соотв. фазы   |                |
|    |               | фаз;             | 4) при всех типах |                |
|    |               | 3) обрыв однои   | неисправностеи    |                |
|    |               | или нескольких   | включение свето-  |                |
|    |               | фаз,             | диода «Авария»,   |                |
|    |               | 4) переключение  | замыкание «су-    |                |
|    |               | на резерв.       | хого» контакта    |                |
|    |               |                  | «Авария», отклю-  |                |
|    |               |                  | чение индикатора  |                |
|    |               |                  | «Готов», сообще-  |                |
|    |               |                  | ние на ЖК – ин-   |                |
|    |               |                  | дикаторе.         |                |
| 2  | контроль ком- | изменении со-    | Включение свето-  | устранение     |
|    | мутационного  | стояние КА без   | диода «Авария»,   | несоответствия |
|    | аппарата      | выдачи управля-  | замыкание «су-    | и сброс ошибок |
|    |               | ющих воздей-     | хого» контакта    | через меню     |
|    |               | ствий БАВР.      | «Авария», со-     |                |
|    |               |                  | общение на ЖК-    |                |
|    |               |                  | индикаторе.       | -              |
| 3  | Удаление      | Сигнал «КА       | Включение свето-  | Возврат ком-   |
|    | коммута-      | удален».         | диодов «Авария»,  | мутационного   |
|    | ционного      |                  | «Удален», «су-    | аппарата       |
|    | аппарата      |                  | хим» контактом    |                |
|    |               |                  | «Авария»          |                |

4.5.2 Анализ состояния вводов и КА.

В автоматическом или ручном режиме работы БАВР производится фоновый контроль параметров вводов и коммутационных аппаратов. Измерение напряжения производится отдельно для каждой фазы каждого ввода.

Решение о готовности ввода принимается при следующих условиях:

Напряжение каждой фазы ввода не превышает значение разности уставки Umax и значения гистерезиса (U<sub>b</sub>)

в течение времени, большего значения уставки t<sub>отка и max</sub>;

 Напряжение каждой фазы ввода не меньше значения суммы уставок U<sub>min</sub> и значения гистерезиса (U<sub>h</sub>) в течение времени, большего значения уставки t<sub>отка и min</sub>.

– Разность напряжения фаз ввода не превышает значения уставки  $U_{\rm as}$  в течение времени, большего значения уставки  $t_{\rm откл.\,as.\,d}$ .

 При наличии чередования фаз ввода в течение времени уставки t<sub>откл. ч. ф</sub>.

Решение о неисправности коммутационного аппарата (КА) принимается при изменении состояние КА без выдачи управляющих воздействий БАВР.

БАВР в автоматическом режиме не восстанавливает признак исправности КА без вмешательства оператора. После устранения причин отказа КА необходимо в меню БАВР произвести сброс ошибок.

При наличии сигнала «КА Удален» блокируется алгоритм работы БАВР.

4.5.3 Автоматический режим.

Переход в автоматический режим осуществляется при нажатии в течении 5 секунд на кнопку «АВТО» (загорится соответствующий светодиод). При функционировании БАВР в автоматическом режиме работы производится проверка параметров электропитания на вводах 1 и 2. Если контролируемые параметры находятся в установленных пределах, БАВР с задержкой t....... (время включения) подключает нагрузки к соответствующим вводам через реле «Q1» и «Q2». При аварии на одном из вводов происходит отключение нагрузки от аварийного ввода и подключение к исправному вводу через секционный выключатель «Q3». При восстановлении питания на аварийном вводе, при включенном режиме самовосстановления («Восстановление ввода – ABTO»), БАВР переходит в режим, предшествовавший аварии: отключается секционный выключатель, и спустя время t<sub>вил</sub> нагрузка подключается к восстановившемуся вводу. Если включен режим управления неприоритетРисунок 4. – Диаграмма работы БАВР OptiSave H-243-УЗ в автоматическом режиме при повышенном, пониженном напряжении ввода и асимметрии фаз с включенной функцией «управление неприоритетной нагрузкой в автоматическом режиме».

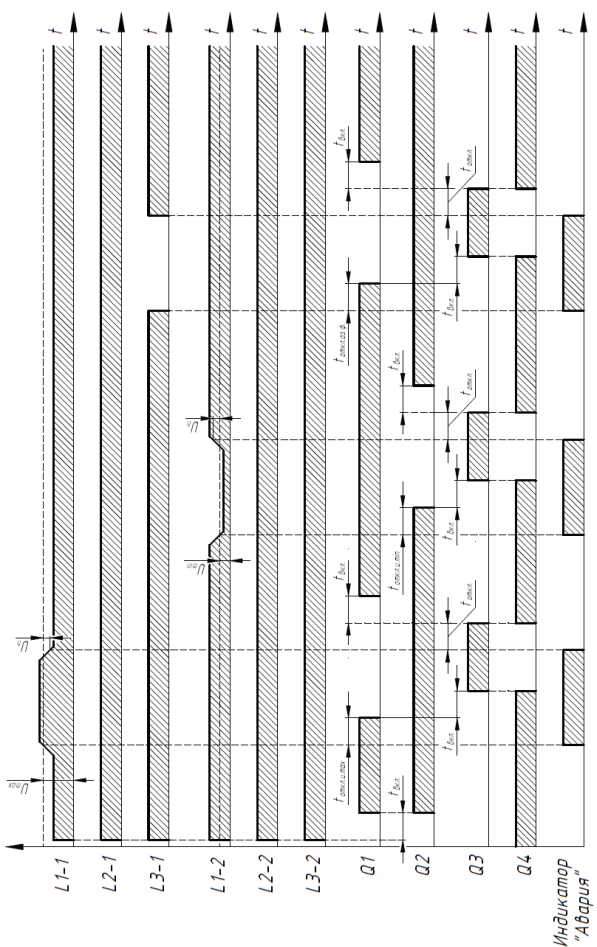

17

ной нагрузкой, то одновременно с секционным коммутационным аппаратом будет менять свое состояние и аппарат неприоритетной нагрузки «Q4» (отключаться – при включении секционного выключателя, и включаться – при отключении).

Внимание! Если при аварии на ВВОДЕ 1 производится переключение на ВВОД 2, который также находится в состоянии аварии, БАВР отключает коммутационные аппараты КМ1 и КМ2, включается индикатор «АВАРИЯ» на лицевой панели и замыкается «сухой» контакт управления внешним устройством аварийной сигнализации.

4.5.4 Ручной режим

Переход в ручной режим осуществляется при нажатии на кнопку «ABTO» при активном автоматическом режиме или по протоколу Modbus. При этом производится контроль параметров электропитания. Ручной режим используется для непосредственного включения выбранного ввода с помощью кнопок лицевой панели «Q1» или «Q2» и включения секционного выключателя с помощью кнопки «Q3».

Восстановление ВВОДА в ручном режиме может производиться при следующих условиях:

 Разрешено «Восстановление ввода в ручном режиме» в настройках БАВР;

– ВВОД исправен и готов (горит зеленый светодиод);

Коммутационный аппарат соответствующего ВВОДА исправен;

- Секционный коммутационный аппарат разомкнут.

Восстановление происходит при удержании кнопки «Q1» или «Q2» соответственно более 2 секунд.

Возможность управление секционным КА в ручном режиме настраивается в меню БАВР (Параметр «Управление секцией в ручном режиме»). Секционный КА служит для подключения нагрузки неисправного ВВОДА к исправному ВВОДУ. Включение/выключение производится нажатием кнопки «Q3» в течение более 2 секунд.

**Внимание!** В ручном режиме БАВР разрешает одновременное включение ВВОДОВ и секции (при условии разрешенного управления секцией в меню БАВР и исправности КА), поэтому данная функция может привести к аварийной ситуации, связанной с КЗ двух вводов и потере объекта!

# **5** УКАЗАНИЯ МЕР БЕЗОПАСНОСТИ

Указание мер безопасности

5.1 Монтаж, подключение, эксплуатация БАВР должны производиться только квалифицированным электротехническим персоналом, имеющим допуск к работам с электрооборудованием до 1000 В, в соответствии с «Правилами технической эксплуатации электроустановок потребителей», «Правилами по охране труда при эксплуатации электроустановок» и «Руководством по эксплуатации».

5.2 Монтаж и осмотр БАВР должны производиться при отключенном напряжении.

# **6** ПОРЯДОК УСТАНОВКИ И НАСТРОЙКИ

6.1 Перед установкой и началом эксплуатации ознакомиться с «Руководством по эксплуатации».

6.2 Провести внешний осмотр БАВР и убедиться в отсутствии механических повреждений (сколов, трещин и т.д.).

6.3 Произвести установку БАВР в окно монтажной панели с габаритными размерами 142 х 142 мм или на DINрейку с помощью монтажных частей, входящих в комплект поставки.

6.4 Включить БАВР. Функционирование БАВР будет осуществляться в соответствии с предустановленными параметрами и режимами работы (указаны в таблице 7).

Внимание! Воздействие точечного электростатического разряда напряжением свыше 8 кВ в область ЖКиндикатора во время работы БАВР может привести к потере изображения. В случае потери изображения, необходимо отключение и возобновление питания блока.

6.5 В случае необходимости изменения параметров и режимов работы перевести БАВР в режим программирования. Методика программирования приведена в приложении Г.

Таблица 7. Настройки по умолчанию.

| Наименование параметра                                                                                       | Значение<br>параметра  |
|----------------------------------------------------------------------------------------------------|------------------------|
| Уставка отключения при повышенном напряжении в фазе (U <sub>max</sub> ), В                                   | 245                    |
| Уставка отключения при пониженном напряжении в фазе ( $U_{min}$ ), В                                         | 195                    |
| Гистерезис по напряжению (U <sub>h</sub> ), В                                                                | 5                      |
| Уставка отключения по ассиметрии напряжения фаз (U_ $_{as}$ ), В                                             | 35                     |
| Уставка по времени включения коммутационного аппарата ( $t_{_{BKN}}$ ), с                                    | 5                      |
| Уставка по времени защиты от зацикливания (t <sub>зацикл</sub> ), с                                          | 1                      |
| Уставка по времени отключения при повышении напряжения выше $U_{max'}(t_{orкn.u.max})$ , с                   | 3                      |
| Уставка по времени отключения при понижении напряжения ниже U <sub>min</sub> , (t <sub>откл.и.min</sub> ), с | 3                      |
| Уставка по времени отключения при нарушении чередования фаз (t <sub>откл.ч.ф.</sub> ), с                     | 3                      |
| Уставка по времени отключения при ассиметрии фаз $(t_{_{orkn,as, \varphi_{*}}}),$ с                          | 3                      |
| Режим восстановления ввода                                                                                   | АВТО<br>(см.п. 4.5.3.) |
| Тип коммутационного аппарата                                                                                 | Контактор э/м          |
| Режим управления неприоритетной нагрузкой                                                                    | Вкл.                   |
| Ввод с неприоритетной нагрузкой                                                                              | ВВОД 1                 |
| Самовосстановление в ручном режиме                                                                           | ДА<br>(см.п. 4.5.4.)   |
| Управление секцией в ручном режиме                                                                           | ДА<br>(см.п. 4.5.4.)   |

6.5 Установить режимы работы БАВР.

6.5.1 Выбрать способ восстановления ввода: ручной или автоматический.

6.5.2 Выбрать тип коммутационного аппарата – электромагнитные контакторы (КМ) или выключатели автоматические (ВА) со статическим или импульсным управлением.

6.5.3 Указать наличие неприоритетной нагрузки и выбрать номер ввода для ее подключения.

6.5.4. Указать возможность управления неприоритетной нагрузкой в автоматическом режиме.

6.6 Настроить электрические параметры контролиру-емой сети.

6.6.1 Установить значения уставок: отключения при пониженном напряжении ( $U_{min}$ ) и отключения при повышенном напряжении ( $U_{max}$ ), определяющие диапазон рабочих напряжений по ВВОДУ 1 и ВВОДУ 2, отключения по асимметрии напряжения фаз ( $U_{as}$ ), гистерезиса по напряжению ( $U_{h}$ ).

Установку рабочего напряжения следует производить с учётом характеристик оборудования, подключаемого к распределительному устройству.

6.6.2 Настроить временные параметры.

Установить значения уставок: по времени включения ввода ( $t_{akn}$ ), по времени защиты от зацикливания ( $t_{aauикл.}$ ), по времени отключения при повышенном напряжении ( $t_{oткл.u.max}$ ), по времени отключения при пониженном напряжении ( $t_{oткл.u.max}$ ), по времени отключения при пониженном напряжении ( $t_{oткл.u.min}$ ), по времени отключения при нарушении чередования фаз ( $t_{oткл.ч.ф.}$ ), по времени отключения при асимметрии фаз ( $t_{oткл.as, \phi}$ ).

Время включения tвкл. задаётся из расчёта необходимой скорости подключения нагрузки и общего времени переключения на резервную линию.

Времена отключения (t<sub>зацикл</sub>, t<sub>откл.и.max</sub>, t<sub>откл.и.min</sub>, tоткл.ч.ф., t<sub>откл.а.а.ф</sub>) определяются характеристиками питающих линий и режимом работы оборудования. При нестабильности напряжения на приёмнике распределительного устройства и

переменном режиме работы оборудования время отключения следует устанавливать с учётом того, чтобы исключить ложные срабатывания автоматики защиты.

6.7 Настроить параметры передачи данных: выбрать адрес устройства в сети Modbus.

Карта связи обмена данными с БАВР находится в приложении Д.

6.8 Произвести подключение контролируемой сети основного и резервного вводов, цепей управления коммутационными аппаратами, шины Modbus и сигнализации с использованием ответных частей разъемов, входящих в комплект поставки.

Схема подключения определяется типом коммутационного механизма, сечение подключаемых проводников должно быть не менее 1,0 мм<sup>2</sup>.

Рекомендуемые схемы подключения коммутационной аппаратуры, выпускаемой АО «КЭАЗ», к БАВР приведены в приложении В.

Для коммутационных аппаратов электромагнитного типа (контакторы, пускатели) подключение производится по схеме, изображенной на рисунке В.1 приложения В.

Для автоматических выключателей с моторными приводами подключение производится по схеме, изображенной на рисунке В.2 приложения В.

Для автоматических выключателей с электромагнитными приводами подключение производится по схеме, изображенной на рисунке В.3 приложения В.

Подключение к шине Modbus осуществлять только с помощью экранированного кабеля с экраном, подключенным к заземлению со стороны потребителя.

6.9 Перед включением БАВР проверить:

 правильность монтажа в соответствии со схемой подключения;

- затяжку всех винтов разъемов;

 правильность установки параметров БАВР и режимов работы.

# ТЕХНИЧЕСКОЕ ОБСЛУЖИВАНИЕ

7.1 Техническое обслуживание БАВР проводится не реже одного раза в месяц, а также после каждого аварийного срабатывания, и включает в себя:

- удаление пыли и грязи;

 проверка надежности крепления БАВР на DIN-рейке или монтажной панели;

 проверка затяжки винтов крепления токопроводящих проводников;

 включение и отключение ВВОДА 1 и ВВОДА 2 без нагрузки в ручном режиме.

7.2 БАВР в условиях эксплуатации неремонтопригоден.

7.3 При обнаружении неисправности БАВР подлежит замене.

# условия

# ЭКСПЛУАТАЦИИ

БАВР изготавливается в климатическом исполнении У категории размещения 3 (без образования конденсата) по ГОСТ 15150 и предназначен для эксплуатации в условиях в соответствии с таблицей 8.

Таблица 8 Условия эксплуатации БАВР.

| Параметр                                | Значение         |
|-----------------------------------------|------------------|
| 1                                       | 2                |
| Диапазон рабочих температур, °С         | -40 +45          |
| Степень загрязнения окружающей среды    | 2                |
| по ГОСТ ІЕС 60947-1                     | 5                |
| Относительная влажность воздуха, %      | до 98 (при 25°С) |
| Высота над уровнем моря, м              | до 2000          |
| Номинальные рабочие значения            |                  |
| механических воздействующих факторов    | M4               |
| по ГОСТ 30631                           |                  |
| Помехоустойчивость от                   |                  |
| электростатических разрядов в           | Vpopour 3        |
| соответствии ГОСТ 30804.4.2 (ІЕС 61000- | зровень з        |
| 4-2)                                    |                  |

| Помехоустойчивость от наносекундных<br>импульсных помех в соответствии с ГОСТ<br>30804.4.4 (IEC 61000-4-4)                        | Уровень З       |
|----------------------------------------------------------------------------------------------------|-----------------|
| Помехоустойчивость от микросекундных<br>импульсных помех большой энергии в<br>соответствии с ГОСТ Р 51317.4.5 (IEC<br>61000-4-5)  | Уровень З       |
| Помехоустойчивость от провалов и<br>кратковременных прерываний напряжения<br>в соответствии с ГОСТ 30804.4.11 (IEC<br>61000-4-11) | Уровень З       |
| Рабочее положение в пространстве                                                                                                  | произвольное    |
| Режим работы                                                                                                    | продолжительный |
| Степень защиты по ГОСТ 14254                                                                                                    |                 |
| – по корпусу                                                                                                    | 1P54            |
| – по клеммам                                                                                                    | I IP20          |

# **9** ТРАНСПОРТИРОВАНИЕ И ХРАНЕНИЕ

9.1 Условия транспортирования и хранения БАВР до ввода в эксплуатацию должны соответствовать требованиям, указанным в таблице 9.

Таблица 9. Условия транспортирования и хранения БАВР.

|                                                                                                    | Обозначение условий<br>транспортирования в части<br>воздействия |                                                                     | Обозначение                          |
|----------------------------------------------------------------------------------------------------|-----------------------------------------------------------------|---------------------------------------------------------------------|--------------------------------------|
| Виды поставок                                                                                                  | механических<br>факторов по<br>ГОСТ 23216                       | климатических<br>факторов<br>и условий<br>хранения по<br>ГОСТ 15150 | условий<br>хранения по<br>ГОСТ 15150 |
| Для применения<br>на территории РФ<br>(кроме районов<br>Крайнего Севера и<br>труднодоступных по<br>ГОСТ 15846) | С                                                               | 5 (ОЖ4)                                                             | 2 (C)                                |
| Для экспорта в районы<br>с умеренным климатом                                                                  | С, Ж                                                            |                                                                     |                                      |

9.2 Срок сохраняемости БАВР в упаковке изготовителя не менее 2 лет.

# 10 сведения об утилизации

10.1 По истечении срока службы БАВР подлежит разборке и передаче организациям, которые перерабатывают черные, цветные металлы и пластмассы.

10.2 В составе БАВР отсутствуют опасные для здоровья людей и окружающей среды вещества и материалы.

# 11 СВЕДЕНИЯ О РЕАЛИЗАЦИИ

БАВР не имеет ограничений по реализации.

# ПРИЛОЖЕНИЕ А

#### Структура условного обозначения БАВР

| OptiSave | Н | - | 2 | 4 | 3 | - | У3 |
|----------|---|---|---|---|---|---|----|
| 1        | 2 | 3 | 4 | 5 | 6 | 7 | 8  |

1 - обозначение серии;

2 - обозначение модификации;

3 - разделительный знак;

4 - количество контролируемых вводов:

2 - 2 ввода;

**5** – количество коммутационных аппаратов, управляемых БАВР:

4 – четыре коммутационных аппарата (коммутационные аппараты вводов, секционный коммутационный аппарат и коммутационный аппарат управления неприоритетной нагрузкой);

**6** – функция контроля состояния коммутационных аппаратов:

 3 – контролируется состояния «включено»/ «отключено», «отключено автоматически» и «установлен»/«удален»;

7 - разделительный знак;

**8** – обозначение климатического исполнения и категории размещения по ГОСТ 15150.

Пример записи обозначения БАВР при заказе и в документации другого изделия:

«Блок автоматического ввода резерва OptiSave H-243-УЗ»

# приложение б

#### Габаритные и присоединительные размеры БАВР

а) монтаж на рейку ТН35 по ГОСТ Р МЭК 60715

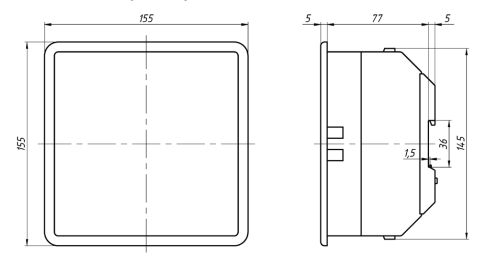

б) монтаж в окно на панель.

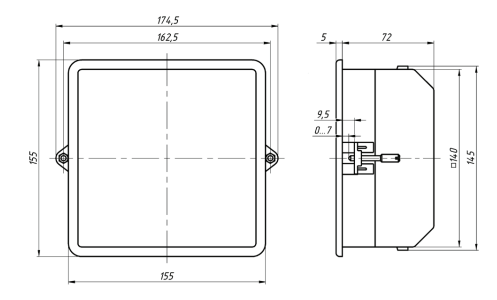

# ПРИЛОЖЕНИЕ В

#### Рекомендуемая схема подключения

коммутационной аппаратуры к БАВР

КМ1, КМ2, КМ3, КМ4 – коммутационные аппараты (контакторы, пускатели);

КМ1.1, КМ2.1 – контакты блокировки включения секционного коммутационного аппарата;

КМ1.2, КМ2.2, КМ3.2, КМ4.2 – сигнальные контакты коммутационных аппаратов;

КМ5 – реле переключения питания внешних устройств управления и сигнализации;

КМ5.1, КМ5.2 – контакты блокировки одновременного подключения к вводам;

FU1 ... FU6 – предохранители плавкие;

HL1 – сигнализация «коммутационный аппарат неприоритетной нагрузки включен»;

HL2 – сигнализация «коммутационный аппарат Ввода 1 включен»;

HL3 – сигнализация «коммутационный аппарат Ввода 1 отключен»;

HL4 – сигнализация «коммутационный аппарат Ввода 2 включен»;

HL5 – сигнализация «коммутационный аппарат Ввода 2 отключен»;

HL6 – сигнализация «секционный коммутационный аппарат включен»;

HL7 – сигнализация «секционный коммутационный аппарат отключен»;

HL8 – сигнализация «БАВР в автоматическом режиме»;

HL9 - сигнализация «БАВР в ручном режиме»;

HL10 - индикатор «Норма»;

HL11 - индикатор «Авария»;

S1 – блокировка лицевой панели.

Рисунок В.1 – Рекомендуемая схема подключения электромагнитных коммутационных аппаратов к БАВР.

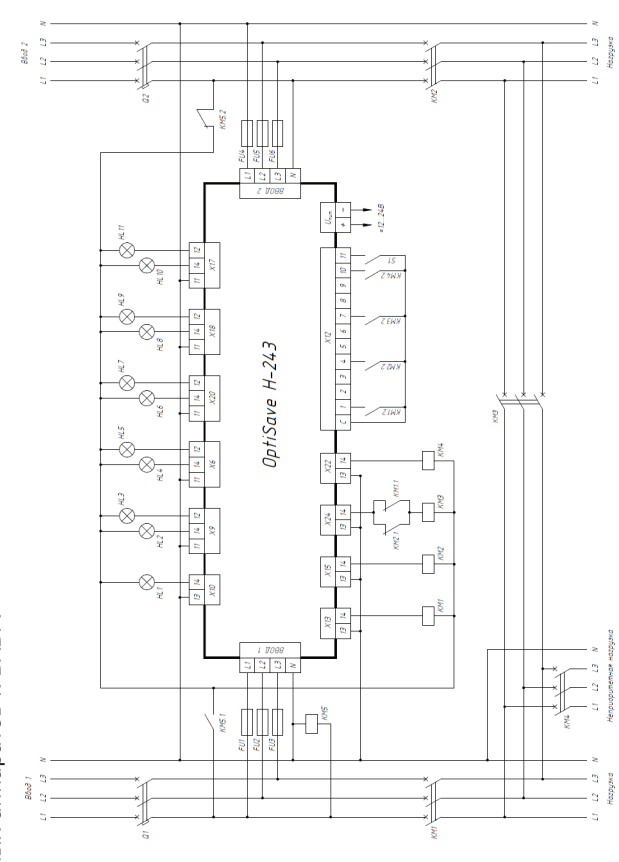

28

Q1, Q2, Q3, – автоматические выключатели;

МП1, МП2, МП3 – моторные приводы выключателей Q1, Q2, Q3;

МП4 – моторный привод выключателя приоритетной нагрузки;

Q1.1, Q2.1 – контакты блокировки включения секционного выключателя;

Q1.2, Q2.2, Q3.2, Q4.2 – контроль состояния коммутационных аппаратов;

Q1.3, Q2.3, Q3.3 – контроль аварийного срабатывания автоматических выключателей;

Q1.4, Q2.4, Q3.4 - контакт состояния «Удален»;

КМ9 – реле переключения питания внешних устройств управления и сигнализации;

КМ9.1, КМ9.2 – контакты блокировки одновременного подключения к вводам;

FU1 ... FU6 – предохранители плавкие;

HL1 – сигнализация «коммутационный аппарат неприоритетной нагрузки включен»;

HL2 – индикатор «коммутационный аппарат Ввода 1 включен»;

HL3 – индикатор «коммутационный аппарат Ввода 1 отключен»;

HL4 – индикатор «коммутационный аппарат Ввода 1 установлен»;

HL5 – индикатор «коммутационный аппарат Ввода 1 удален»;

HL6 – индикатор «коммутационный аппарат Ввода 1 в нормальном режиме»;

HL7 – индикатор «коммутационный аппарат Ввода 1 сработал автоматически»;

HL8 – индикатор «коммутационный аппарат Ввода 2 включен»;

HL9 – индикатор «коммутационный аппарат Ввода 2 отключен»;

HL10 – индикатор «коммутационный аппарат Ввода 2 установлен»;

HL11 – индикатор «коммутационный аппарат Ввода 2 удален»;

HL12 – индикатор «коммутационный аппарат Ввода 2 в нормальном режиме»;

HL13 – индикатор «коммутационный аппарат Ввода 2 сработал автоматически»;

HL14 – индикатор «секционный коммутационный аппарат включен»;

HL15 – индикатор «секционный коммутационный аппарат отключен»;

HL16 – индикатор «секционный коммутационный аппарат установлен»;

HL17 – индикатор «секционный коммутационный аппарат удален»;

HL18 - индикатор «БАВР в автоматическом режиме»;

HL19 - индикатор «БАВР в ручном режиме»;

HL20 - индикатор «Норма»;

HL21 - индикатор «Авария»;

S1 – блокировка лицевой панели.

Рисунок В.2 — Рекомендуемая схема подключения автоматических выключателей с моторными приводами к БАВР.

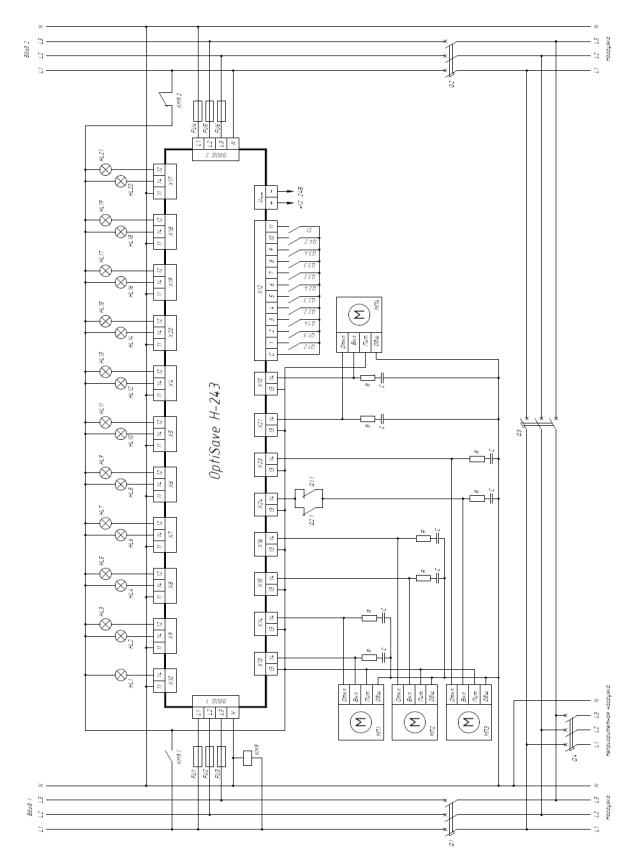

Q1, Q2, Q3 – автоматические выключатели;

ЭМ1, ЭМ2, ЭМ3 – моторные приводы выключателей Q1, Q2, Q3;

ЭМ4 – моторный привод выключателя приоритетной нагрузки;

Q1.1, Q2.1 – контакты блокировки включения секционного выключателя;

Q1.2, Q2.2, Q3.2, Q4.2 – контроль состояния коммутационных аппаратов;

Q1.3, Q2.3, Q3.3 – контроль аварийного срабатывания автоматических выключателей;

Q1.4, Q2.4, Q3.4 - контакт состояния «Удален»;

S1 – блокировка лицевой панели;

КМ9 – реле переключения питания внешних устройств управления и сигнализации;

КМ9.1, КМ9.2 – контакты блокировки одновременного подключения к вводам;

FU1 ... FU6 – предохранители плавкие;

HL1 – сигнализация «коммутационный аппарат неприоритетной нагрузки включен»;

HL2 – индикатор «коммутационный аппарат Ввода 1 включен»;

HL3 – индикатор «коммутационный аппарат Ввода 1 отключен»;

HL4 – индикатор «коммутационный аппарат Ввода 1 установлен»;

HL5 – индикатор «коммутационный аппарат Ввода 1 удален»;

HL6 – индикатор «коммутационный аппарат Ввода 1 в нормальном режиме»;

HL7 – индикатор «коммутационный аппарат Ввода 1 сработал автоматически»;

HL8 – индикатор «коммутационный аппарат Ввода 2 включен»;

HL9 – индикатор «коммутационный аппарат Ввода 2 отключен»;

HL10 – индикатор «коммутационный аппарат Ввода 2

установлен»;

HL11 – индикатор «коммутационный аппарат Ввода 2 удален»;

HL12 – индикатор «коммутационный аппарат Ввода 2 в нормальном режиме»;

HL13 – индикатор «коммутационный аппарат Ввода 2 сработал автоматически»;

HL14 – индикатор «секционный коммутационный аппарат включен»;

HL15 – индикатор «секционный коммутационный аппарат отключен»;

HL16 – индикатор «секционный коммутационный аппарат установлен»;

HL17 – индикатор «секционный коммутационный аппарат удален»;

HL18 - индикатор «БАВР в автоматическом режиме»;

HL19 - индикатор «БАВР в ручном режиме»;

HL20 - индикатор «Норма»;

HL21 - индикатор «Авария»;

S1 – блокировка лицевой панели.

Рисунок В.3 – Рекомендуемая схема подключения автоматических выключателей с электромагнитными приводами к БАВР.

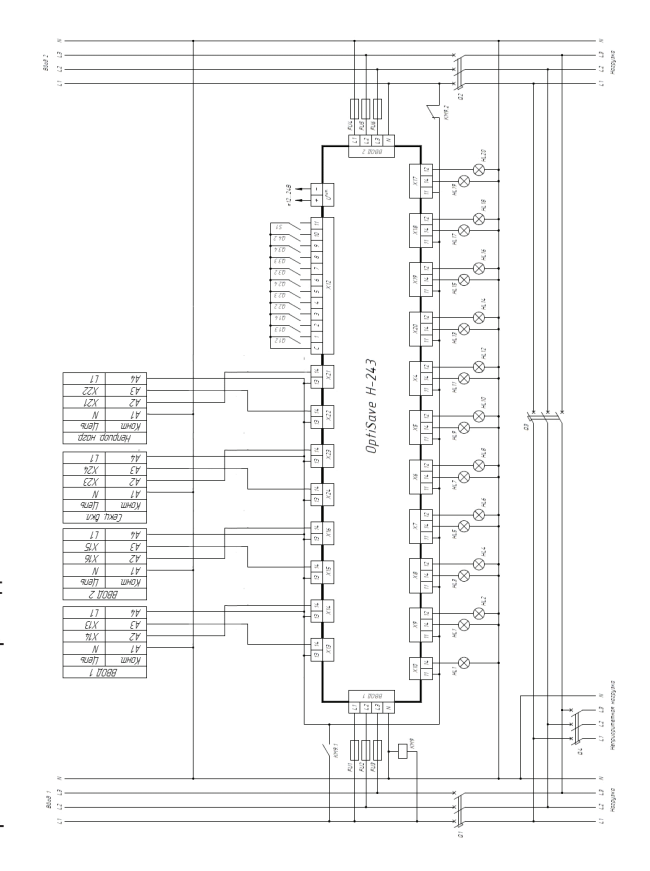

# ПРИЛОЖЕНИЕ Г Описание меню

Внешний вид БАВР при загрузке после включения по-казан на рисунке Г.1.

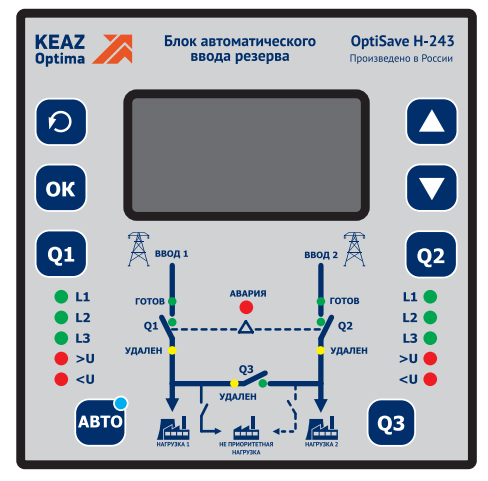

Рисунок Г.1

После загрузки блока на ЖК-индикаторе отображаются действующие значения напряжений фазам каждого из вводов (рисунок Г.2).

| ввод 1   | ввод 2   |
|----------|----------|
| L1: 231V | L1: 230V |
| L2: 230V | L2: 230V |
| L3: 232V | L3: 2310 |

Рисунок Г.2

При нажатии на кнопку «▲» или «▼» происходит переход в режим просмотра установленных параметров БАВР.

#### Просмотр установленных параметров

При нажатии на кнопку «▼», отображаются установленные значения электрических и временных параметров. Примеры содержимого приведены в таблице Г.1.

| Кнопка                     | Внешний вид раздела                                                                                                    |                                                                                                    |
|----------------------------|----------------------------------------------------------------------------------------------------|----------------------------------------------------------------------------------------------------|
| включения                  | меню «Установленные                                                                                                    | Описание                                                                                                    |
| раздела меню               | параметры»                                                                                                    |                                                                                                    |
| <b>«▲</b> », « <b>▼</b> »  | СОСТОЯНИЕ ВВОДОВ 1/19<br>ВВОД 1:НЕТ НАПРЯЖЕНИЯ<br>ВВОД 2:НЕТ НАПРЯЖЕНИЯ                                                                                                    | Указывается величина<br>напряжения на вводе либо<br>«НЕТ НАПРЯЖЕНИЯ» при его<br>отсутствии.                                                                                                    |
| « <b>▲</b> », « <b>▼</b> » | СОСТОЯНИЕ КА         2/18           01         02         03         04           Исправен         У         У         У           Вкличен         У         У         У           Вкличен         У         У         У           Вкачен         У         У         У           Вкачен         У         У         У           Вкачен         У         У         У | V – да<br>X – нет                                                                                                    |
| « <b>▲</b> », « <b>▼</b> » | <u>YCT.NAPAHETPU 3/10</u><br>Umax 2458 Uas 0358<br>Umin 1958 Uh 0058                                                                                                    | U <sub>max</sub> – значение напряжения,<br>при превышении которого<br>произойдет отключение ввода<br>U <sub>min</sub> – значение напряжения,<br>при снижении за которое<br>произойдет отключение ввода<br>U <sub>as</sub> – значение асимметрии<br>фаз, при превышении которого<br>произойдет отключение ввода<br>U <sub>h</sub> – величина гистерезиса<br>напряжения, при превышении<br>которой произойдет<br>отключение ввода |
| « <b>≜</b> », « <b>▼</b> » | УСТ. ПАРАНЕТРЫ         4/18           Текл         5c           Тзацикл         1c           Тоткл. и.нах         3c                                                                                                    | Т <sub>акл</sub> – задержка включения<br>ввода<br>Т <sub>зацикл</sub> – время срабатывания<br>защиты от зацикливания<br>Т <sub>откл.и.тах</sub> – задержка<br>отключения ввода при<br>превышении максимального<br>напряжения                                                                                                    |

| « <b>▲</b> », « <b>▼</b> » | УСТ. ПАРАНЕТРЫ 5/10<br>Тоткл. ц. міп 3с<br>Тоткл. ч. ф. 3с<br>Тоткл. аз. пах 3с                        | $\begin{array}{l} T_{\text{откл.u.min}} - \text{задержка} \\ \text{отключения ввода при} \\ \text{снижении напряжения ниже} \\ \text{минимального} \\ T_{\text{откл.ч.ф}} - \text{задержка отключения} \\ \text{ввода при нарушении порядка} \\ \text{чередования фаз} \\ T_{откл.в$ |
|----------------------------|----------------------------------------------------------------------------------------------------|----------------------------------------------------------------------------------------------------|
| « <b>▲</b> », « <b>▼</b> » | РЕЖИМ РАВОТЫ 6/10<br>Восстановление<br>веода АВТО<br>Тип коннутационного<br>аппарата: конт.нап.        | Режим восстановления ввода<br>(АВТО/РУЧН.)<br>Выбор типа коммутационного<br>аппарата (электромагнитный<br>контактор или автоматический<br>выключатель).                                                                                                    |
| « <b>▲</b> », « <b>▼</b> » | РЕЖИМ РАБОТЫ 7/10<br>Нал. неприоритетной<br>нагрузки НЕТ<br>Управление неприор.<br>нагрузкой в АВТ: ДА | Указывается наличие<br>неприоритетной нагрузки<br>и возможность управление<br>неприоритетной нагрузкой<br>в автоматическом режиме.                                                                                                    |
| « <b>▲</b> », « <b>▼</b> » | РЕЖИМ РАВОТЫ 8≻10<br>Управление секцией<br>в рэч. режиме 2A<br>Очередность восст:<br>BB>CEK            | Просмотр разрешения на<br>управление секционным<br>переключателем в ручном<br>режиме работы БАВР.<br>Очередность восстановления<br>ввода (сначала ввод или<br>секционный переключатель)                                                                                              |
| « <b>▲</b> », « <b>▼</b> » | ПЕРЕДАЧА ДАННЫХ 9/10<br>Адрес уст. 1<br>Скорость 9600 бит/с<br>Стоп-бит 1<br>Чётность НЕТ              | Просмотр параметров<br>передачи данных по протоколу<br>Modbus.                                                                                                    |
| « <b>▲</b> », « <b>▼</b> » | ИЗМ. УСТАВОК 10/10<br>Изм. Чотановленных<br>параметров                                                 | Раздел меню для изменения<br>установленных параметров.                                                                                                    |

Для возврата к отображению ЖК-индикатора, показанному на рисунке Г.2 (выхода из режима просмотра параметров), необходимо нажать на кнопку «Возврат» (круг со стрелкой). Режим программирования

Для входа в режим программирования (установки значений) необходимо войти в пункт меню «Изменение установленных значений».

При входе в режим программирования отображается панель ввода пароля для доступа к изменению настроек (рисунок Г.3). Пароль <u>для входа по умол</u>чанию «0000».

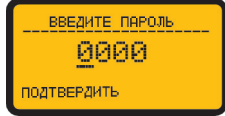

Рисунок Г.3

Позиция, в которой доступно изменение значения, подчеркнута. После нажатия кнопки «ОК» под чертой появится символ «^». Нажатием кнопок «▲» или «▼» производится последовательный перебор цифр от 0 до 9. Для фиксирования выбранного значения необходимо нажать кнопку «ОК». Переход к другим разрядам и пункту «Подтвердить» осуществляется с помощью кнопок «▲» или «▼».

После ввода пароля выберите «Подтвердить» и нажмите «ОК».

Если пароль введен верно, происходит переход к пунктам меню, указанным в таблице Г.2.

Таблица Г.2.

#### Меню режима программирования

| Используемые<br>клавиши                                                                    | Внешний вид ЖК-<br>индикатора                   | Описание                                                    |
|--------------------------------------------------------------------------------------------|-------------------------------------------------|-------------------------------------------------------------|
| «▼»,«▲» –<br>переключение<br>между пунктами<br>меню «ОК»<br>коротко – вход<br>в пункт меню | НАСТРОИКИ 1/7<br>Сброс ошибок<br>ДА/ <u>НЕТ</u> | Сброс ошибок, возникших<br>в процессе эксплуатации<br>БАВР. |

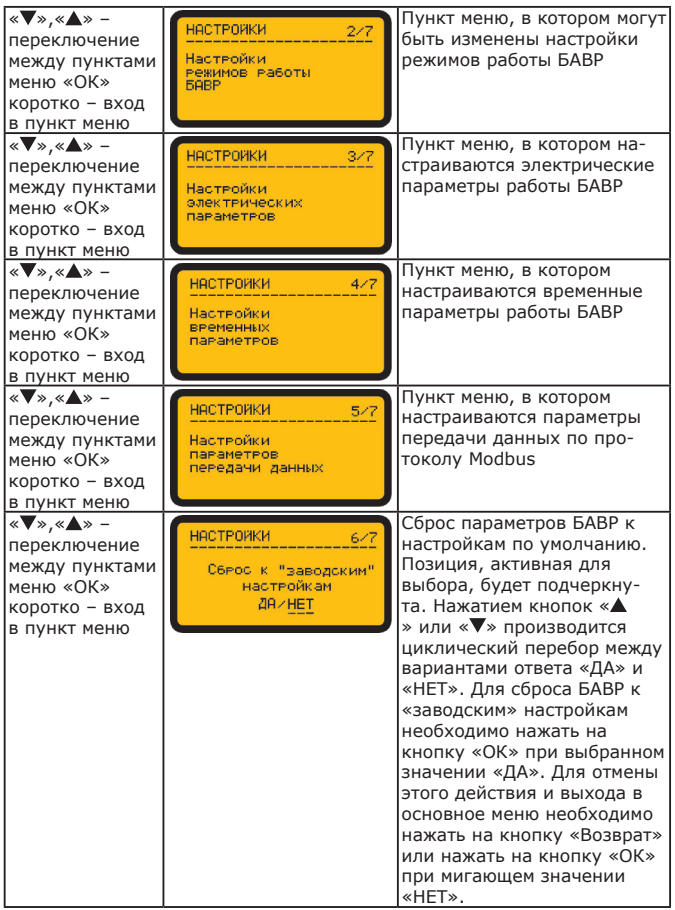

| «▼»,«▲» –<br>переключение<br>между пунктами<br>меню «ОК»<br>коротко – вход<br>в пункт меню | НВСТРОИКИ 7/7<br>Смена пароля<br>доступа | Пункт меню, в котором<br>производится смена пароля<br>доступа к меню настройки<br>параметров БАВР. Пароль<br>по умолчанию: «0000». По-<br>зиция, в которой доступно<br>изменение значения, под-<br>черкнута. После нажатия<br>кнопки «ОК» под чертой<br>появится символ «^». На-<br>жатием кнопок «А» или<br>«V» производится после-<br>довательный перебор цифр<br>от 0 до 9. Для фиксирова-<br>ния выбранного значения<br>необходимо нажать кнопку<br>«ОК». Переход к другим<br>разрядам и пункту «Под-<br>твердить» осуществляется с<br>помощью кнопок «А» или « |
|--------------------------------------------------------------------------------------------|------------------------------------------|----------------------------------------------------------------------------------------------------|
|                                                                                            |                                          | ▼». для сохранения нового<br>пароля выберите «Подтвер-<br>дить» и нажмите «ОК».                                                                                                    |

#### Настройки режимов работы БАВР

| Используемые                       | Внешний вид ЖК-     | Описание                |
|------------------------------------|---------------------|-------------------------|
| клавиши и символы                  | индикатора          |                         |
| « <b>▼</b> », « <b>▲</b> » – пере- |                     | Выбор режима восстанов- |
| ключение между                     | РЕЖИМЫ РАБОТЫ 1/6   | ления ввода: ручной или |
| пунктами меню                      | Восстановление      | автоматический.         |
| «ОК» коротко – из-                 | ввода               |                         |
| менение                            | <u>АВТО</u> /РУЧНОЙ |                         |
| – текущий                          |                     |                         |
| параметр                           |                     |                         |
| клавишами «▼»,                     |                     |                         |
| «🔺» циклический                    |                     |                         |
| перебор значений                   |                     |                         |
| «ОК» коротко – за-                 |                     |                         |
| пись параметра                     |                     |                         |
| «Возврат» – выход                  |                     |                         |
| в главное меню                     |                     |                         |

| «▼», «▲» - пере-<br>ключение между<br>пунктами меню<br>«ОК» коротко -<br>изменение режима<br>                                                                                                    | РЕЖИМЫ РАБОТЫ 2/6<br>Тип коммутационного<br>аппарата<br>КМ/ВА_СТАТ/ВА_ИМП       | Выбор типа коммутацион-<br>ного аппарата:<br>– контактор электромаг-<br>нитный;<br>– выключатель автома-<br>тический со статическим<br>управлением;<br>– выключатель автома-<br>тический с импульсным<br>управлением. |
|----------------------------------------------------------------------------------------------------|---------------------------------------------------------------------------------|----------------------------------------------------------------------------------------------------|
| «▼», «▲» – пере-<br>ключение между<br>пунктами меню<br>«ОК» коротко – из-<br>менение режима<br>– текущий<br>параметр<br>клавишами «▼»,<br>«▲» циклический<br>перебор значений<br>«ОК» коротко – за-<br>пись параметра<br>«Возврат» – выход<br>в главное меню | РЕЖИМЫ РАБОТЫ 3/6<br>Нал. неприоритетной<br>напрузки<br><u>НЕТ</u> /Веод1/Веод2 | Указание наличия непри-<br>оритетной нагрузки:<br>– отсутствует;<br>– присутствует на вво-<br>де 1;<br>– присутствует на вво-<br>де 2.                                                                                |
| «▼», «▲» – пере-<br>ключение между<br>пунктами меню<br>«ОК» коротко – из-<br>менение режима<br>– текущий<br>параметр<br>клавишами «▼»,<br>«▲» циклический<br>перебор значений<br>«ОК» коротко – за-<br>пись параметра<br>«Возврат» – выход<br>в главное меню | РЕЖИМЫ РАБОТЫ 4/6<br>Управление неприор.<br>Нагрузкой в АВТ<br><u>2</u> Д/НЕТ   | Разрешение (либо запрет)<br>управления непри-<br>оритетной нагрузкой в<br>автоматическом режиме<br>работы БАВР.                                                                                                    |

| «▼», «▲» – пере-<br>ключение между<br>пунктами меню<br>«ОК» коротко – из-<br>менение режима<br>– текущий<br>параметр<br>клавишами «▼»,<br>«▲» циклический<br>перебор значений<br>«ОК» коротко – за-<br>пись параметра<br>«Возврат» – выход<br>в главное меню | РЕЖИМЫ РАБОТЫ 5/6<br>Управление секцией<br>в ручном режиме<br><u>Др</u> /НЕТ | Разрешение (либо запрет)<br>управления секционным<br>переключателем в ручном<br>режиме работы БАВР.                                                                                                    |
|----------------------------------------------------------------------------------------------------|------------------------------------------------------------------------------|----------------------------------------------------------------------------------------------------|
| «▼», «▲» – пере-<br>ключение между<br>пунктами меню<br>«ОК» коротко – из-<br>менение режима<br>– текущий<br>параметр<br>клавишами «▼»,<br>«▲» циклический<br>перебор значений<br>«ОК» коротко – за-<br>пись параметра<br>«Возврат» – выход<br>в главное меню | PERMMN PADOTN 6/6<br>0чередность восст<br><u>BB&gt;CEK</u> CEK>BB            | Указание очередности<br>включения/выключения<br>КА при восстановлении<br>ввода<br>- CEK>BB - Сначала от-<br>ключается секционный<br>КА, потом включается<br>КА восстановившегося<br>BBOДА;<br>- BB>CEK - Сначала<br>включается КА восста-<br>новившегося BBOДА, и<br>затем отключается секци-<br>онный КА;<br>ОЧЕРЕДНОСТЬ ВОССТА-<br>НОВЛЕНИЯ «BB>CEK»<br>МОЖЕТ ПРИВЕСТИ К<br>АВАРИЙНОЙ СИТУАЦИИ,<br>СВЯЗАННОЙ С КЗ ДВУХ<br>BBOДОВ, И ПОТЕРЕ<br>ОБЪЕКТА! ПЕРЕД ИС-<br>ПОЛЬЗОВАНИЕМ ДАННОЙ<br>ФУНКЦИИ УБЕДИТЕСЬ,<br>ЧТО ИСПОЛЬЗУЕМОЕ<br>ЭНЕРГОСНАБЖЕНИЕ ДО-<br>ПУСКАЕТ СООТВЕТСТВУЮ-<br>ЩИЙ РЕЖИМ ВКЛЮЧЕНИЯ<br>КА! |

#### Настройка электрических параметров

| Используемые клавиши и символы                                                                                                    | Внешний вид ЖК-<br>индикатора                                                 | Описание                                                                                                    |
|----------------------------------------------------------------------------------------------------|-------------------------------------------------------------------------------|----------------------------------------------------------------------------------------------------|
| «▼», «▲» – пере-<br>ключение между<br>пунктами меню<br>«ОК» коротко – из-<br>менение<br>– текущий<br>параметр<br>клавишами «▼»,<br>«▲» циклический<br>перебор значений<br>«ОК» коротко – за-<br>пись параметра<br>«Возврат» – выход<br>в главное меню        | ЗЛЕКТР. ПАРАМЕТРЫ 1/4<br>Установка верхнего<br>порога отключения<br>Umax 2458 | Установка верхнего по-<br>рога напряжения, при<br>превышении которого на<br>одной или нескольких<br>фазах произойдет отклю-<br>чение соответствующего<br>ввода              |
| «▼», «▲» – пере-<br>ключение между<br>пунктами меню<br>«ОК» коротко –<br>изменение режима<br>– текущий<br>параметр<br>клавишами «▼»,<br>«▲» циклический<br>перебор значений<br>«ОК» коротко – за-<br>пись параметра<br>«Возврат» – выход<br>в главное меню   | ЗЛЕКТР. ПАРАНЕТРЫ 2/4<br>Установка нижнего<br>порога отключения<br>Unin 1958  | Установка нижнего порога<br>напряжения, при сниже-<br>нии напряжения на одной<br>или нескольких фазах<br>ниже которого произойдет<br>отключение соответству-<br>ющего ввода |
| «▼», «▲» – пере-<br>ключение между<br>пунктами меню<br>«ОК» коротко – из-<br>менение режима<br>– текущий<br>параметр<br>клавишами «▼»,<br>«▲» циклический<br>перебор значений<br>«ОК» коротко – за-<br>пись параметра<br>«Возврат» – выход<br>в главное меню | ЗЛЕКТР. ПАРАНЕТРЫ 3/4<br>Установка порога по<br>ассинетени фаз<br>Uas 0358    | Установка порога ассиме-<br>трии фаз, при достижении<br>которого произойдет<br>отключение соответству-<br>ющего ввода                                                       |

#### Настройка временных параметров

| Используемые клавиши и символы                                                                                                    | Внешний вид ЖК-<br>индикатора                                        | Описание                                                           |
|----------------------------------------------------------------------------------------------------|----------------------------------------------------------------------|--------------------------------------------------------------------|
| <ul> <li>«▼», «▲» - пере-<br/>ключение между<br/>пунктами меню</li> <li>«ОК» коротко - из-<br/>менение</li> <li>— текущий<br/>параметр<br/>клавишами «▼»,</li> <li>«▲» циклический<br/>перебор значений</li> <li>«ОК» коротко - за-<br/>пись параметра<br/>(исчезнет -&gt;)</li> <li>«Возврат» - выход<br/>в главное меню</li> </ul> | ВРЕМЕН. ПАРАНЕТРЫ 1/6<br>Время включения<br>ком. аппарата<br>Твкл 5с | Установка длительности<br>включения коммутацион-<br>ного аппарата. |

| « <b>▼</b> », « <b>▲</b> » – пере-                                                                                                    |                                                                                    | Установка времени удер-                                                                                                    |
|----------------------------------------------------------------------------------------------------|------------------------------------------------------------------------------------|----------------------------------------------------------------------------------------------------|
| ключение между                                                                                                    | BPEMEH, NAPAMETPM 2/6                                                              | жания ввода во включен-                                                                                                    |
| пунктами меню                                                                                                    | Время удержания                                                                    | ном состянии при пре-                                                                                                    |
| «ОК» коротко – из-                                                                                                    | повыш. напряж. Омах                                                                | вышении максимального                                                                                                    |
| менение режима                                                                                                    | Tumax Sc                                                                           | порога напряжения.                                                                                                    |
| (появится ->)                                                                                                    |                                                                                    | /                                                                                                    |
| – текущий                                                                                                    |                                                                                    |                                                                                                    |
| параметр -> – кла-                                                                                                    |                                                                                    |                                                                                                    |
| вишами «▼»,                                                                                                    |                                                                                    |                                                                                                    |
| «▲» циклический                                                                                                    |                                                                                    |                                                                                                    |
| перебор значений                                                                                                    |                                                                                    |                                                                                                    |
| «ОК» коротко –                                                                                                    |                                                                                    |                                                                                                    |
| запись параметра                                                                                                    |                                                                                    |                                                                                                    |
| (исчезнет ->)                                                                                                    |                                                                                    |                                                                                                    |
| «Возврат» – выход                                                                                                    |                                                                                    |                                                                                                    |
| в главное меню                                                                                                    |                                                                                    |                                                                                                    |
|                                                                                                    |                                                                                    |                                                                                                    |
| « <b>▼</b> », « <b>▲</b> » – пере-                                                                                                    | PREMEH RODOMETRU 0.44                                                              | Установка времени удер-                                                                                                    |
| «▼», «▲» – пере-<br>ключение между                                                                                                    | ВРЕМЕН. ПАРАМЕТРЫ 3/6                                                              | Установка времени удер-<br>жания ввода во включен-                                                                           |
| «▼», «▲» - пере-<br>ключение между<br>пунктами меню                                                                                                    | BPEMEH. NAPAMETPH 3/6<br>Brems ygepwahus                                           | Установка времени удер-<br>жания ввода во включен-<br>ном состянии при сни-                                                  |
| «♥», «▲» – пере-<br>ключение между<br>пунктами меню<br>«ОК» коротко – из-                                                                                                    | ВРЕМЕН. ПАРАМЕТРЫ 3/6<br>Время удержания<br>пониж. напряж. Umin<br>Тимір 3c        | Установка времени удер-<br>жания ввода во включен-<br>ном состянии при сни-<br>жении напряжения ниже                         |
| «▼», «▲» – пере-<br>ключение между<br>пунктами меню<br>«ОК» коротко – из-<br>менение режима                                                                                                    | ВРЕМЕН. ПАРАМЕТРЫ 3/6<br>Время удержания<br>пониж. напряж. Umin<br>Tumin 3c        | Установка времени удер-<br>жания ввода во включен-<br>ном состянии при сни-<br>жении напряжения ниже<br>минимального порога. |
| «▼», «▲» – пере-<br>ключение между<br>пунктами меню<br>«ОК» коротко – из-<br>менение режима<br>(появится ->)                                                                                                    | BPEMEH. NBPAMETPN 3/6<br>Brews ygerwahus<br>nohuw. Hanrsw. Unin<br>Tumin 3c        | Установка времени удер-<br>жания ввода во включен-<br>ном состянии при сни-<br>жении напряжения ниже<br>минимального порога. |
| «▼», «▲» – пере-<br>ключение между<br>пунктами меню<br>«ОК» коротко – из-<br>менение режима<br>(появится ->)<br>– текущий                                                                                                    | BPEMEH. NBPAMETPN 3/6<br>Brens ygernahus<br>nohum. Hanram. Umin<br>Tumin 3c        | Установка времени удер-<br>жания ввода во включен-<br>ном состянии при сни-<br>жении напряжения ниже<br>минимального порога. |
| «♥», «▲» - пере-<br>ключение между<br>пунктами меню<br>«ОК» коротко - из-<br>менение режима<br>(появится ->)<br>текущий<br>параметр -> - кла-                                                                                                    | ВРЕМЕН. ПАРАМЕТРЫ 3/6<br>Время удержания<br>почиж. напряж. Umin<br>Tumin 3c        | Установка времени удер-<br>жания ввода во включен-<br>ном состянии при сни-<br>жении напряжения ниже<br>минимального порога. |
| «♥», «▲» - пере-<br>ключение между<br>пунктами меню<br>«ОК» коротко - из-<br>менение режима<br>(появится ->)<br>текущий<br>параметр -> - кла-<br>вишами «♥»,                                                                                                    | ВРЕМЕН. ПАРАМЕТРЫ 3/6<br>Время удержания<br>пониж. напряж. Unin<br>Tumin 3c        | Установка времени удер-<br>жания ввода во включен-<br>ном состянии при сни-<br>жении напряжения ниже<br>минимального порога. |
| «▼», «▲» - пере-<br>ключение между<br>пунктами меню<br>«ОК» коротко - из-<br>менение режима<br>(появится ->)<br>текущий<br>параметр -> - кла-<br>вишами «▼»,<br>«▲» циклический                                                                                                   | ВРЕМЕН. ПАРАМЕТРЫ 3/6<br>Время удержания<br>почиж. напряж. Unin<br>Тимin 3c        | Установка времени удер-<br>жания ввода во включен-<br>ном состянии при сни-<br>жении напряжения ниже<br>минимального порога. |
| «▼», «▲» - пере-<br>ключение между<br>пунктами меню<br>«ОК» коротко - из-<br>менение режима<br>(появится ->)<br>текущий<br>параметр -> - кла-<br>вишами «▼»,<br>«▲» циклический<br>перебор значений                                                                               | ВРЕМЕН. ПАРАМЕТРЫ 3/6<br>Время удержания<br>пониж. напряж. Unin<br>Tumin 3c        | Установка времени удер-<br>жания ввода во включен-<br>ном состянии при сни-<br>жении напряжения ниже<br>минимального порога. |
| «♥», «▲» - пере-<br>ключение между<br>пунктами меню<br>«ОК» коротко - из-<br>менение режима<br>(появится ->)<br>текущий<br>параметр -> - кла-<br>вишами «♥»,<br>«▲» циклический<br>перебор значений<br>«ОК» коротко - за-                                                         | <u>ВРЕМЕН. ПАРАМЕТРЫ 3/6</u><br>Время удержания<br>почиж. напряж. Umin<br>Tumin 3c | Установка времени удер-<br>жания ввода во включен-<br>ном состянии при сни-<br>жении напряжения ниже<br>минимального порога. |
| «♥», «▲» - пере-<br>ключение между<br>пунктами меню<br>«ОК» коротко - из-<br>менение режима<br>(появится ->)<br>                                                                                                    | ВРЕМЕН. ПАРАМЕТРЫ 3/6<br>Время удержания<br>пониж. напраж. Umin<br>Tumin 3c        | Установка времени удер-<br>жания ввода во включен-<br>ном состянии при сни-<br>жении напряжения ниже<br>минимального порога. |
| «♥», «▲» - пере-<br>ключение между<br>пунктами меню<br>«ОК» коротко - из-<br>менение режима<br>(появится ->)<br>текущий<br>параметр -> - кла-<br>вишами «♥»,<br>«▲» циклический<br>перебор значений<br>«ОК» коротко - за-<br>пись параметра<br>(исчезнет ->)                      | ВРЕМЕН. ПАРАМЕТРЫ 3/6<br>Вреня удержания<br>пониж. напряж. Unin<br>Tumin 3c        | Установка времени удер-<br>жания ввода во включен-<br>ном состянии при сни-<br>жении напряжения ниже<br>минимального порога. |
| «▼», «▲» - пере-<br>ключение между<br>пунктами меню<br>«ОК» коротко - из-<br>менение режима<br>(появится ->)<br>текущий<br>параметр -> - кла-<br>вишами «▼»,<br>«▲» циклический<br>перебор значений<br>«ОК» коротко - за-<br>пись параметра<br>(исчезнет ->)<br>«Возврат» - выход | ВРЕМЕН. ПАРАМЕТРЫ 3/6<br>Время удержания<br>пониж. напряж. Unin<br>Тимin 3c        | Установка времени удер-<br>жания ввода во включен-<br>ном состянии при сни-<br>жении напряжения ниже<br>минимального порога. |

| <ul> <li>«▼», «▲» - пере-<br/>ключение между<br/>пунктами меню</li> <li>«ОК» коротко - из-<br/>менение режима<br/>(появится -&gt;)</li> <li>– текущий<br/>параметр</li> <li>-&gt; - клавишами</li> <li>«▼», «▲» цикли-<br/>ческий перебор<br/>значений</li> <li>«ОК» коротко - за-<br/>пись параметра<br/>(исчезнет -&gt;)</li> </ul> | ВРЕМЕН. ПАРАМЕТРЫ 4/6<br>Вреия отключения<br>при черед. Фаз<br>Тr Зс      | Установка времени<br>отключения<br>соотвествующего ввода<br>при обнаружении<br>нарушения чередования<br>фаз. |
|----------------------------------------------------------------------------------------------------|---------------------------------------------------------------------------|----------------------------------------------------------------------------------------------------|
| «Возврат» – выход<br>в главное меню                                                                                                    |                                                                           |                                                                                                    |
| «▼», «▲» – пере-<br>ключение между<br>пунктами меню<br>«ОК» коротко – из-<br>менение режима<br>(появится ->)<br>– текущий<br>параметр -> – кла-<br>вишами «▼», «▲»<br>циклический пере-<br>бор значений<br>«ОК» коротко – за-<br>пись параметра<br>(исчезнет ->)<br>«Возврат» – выход<br>в главное меню                               | ВРЕМЕН. ПАРАМЕТРЫ 5/6<br>Вреия отключения<br>при ассиметнии фаз<br>Таз Зс | Установка времени<br>отключения<br>соотвествующего ввода<br>при обнаружении<br>ассимметрии фаз.              |

#### Настройки параметров передачи данных

| Используемые<br>клавиши и символы Внешний вид ЖК-<br>индикатора Описание<br>«▼», «▲» – пере-<br>ключение между<br>пунктами меню<br>«ОК» коротко – из-<br>менение режима<br>(появится ->)<br>– текущий<br>параметр -> = к ида- |                                                                                                    |                                                                                 |                                                                   |
|----------------------------------------------------------------------------------------------------|----------------------------------------------------------------------------------------------------|---------------------------------------------------------------------------------|-------------------------------------------------------------------|
| Клавиши и символы индикатора Указание адреса в сети<br>«▼», «▲» - пере-<br>ключение между<br>пунктами меню<br>«ОК» коротко - из-<br>менение режима<br>(появится ->)<br>текущий<br>параметр -> = кла-                          | Используемые                                                                                                    | Внешний вид ЖК-                                                                 | Описание                                                          |
| «▼», «▲» - пере-<br>ключение между<br>пунктами меню<br>«ОК» коротко – из-<br>менение режима<br>(появится ->)<br>– текущий<br>параметь -> с – к ида-                                                                           | клавиши и символы                                                                                                    | индикатора                                                                      | onneanne                                                          |
| видами «V»,<br>«Δ» циклический<br>перебор значений<br>«ОК» коротко – за-<br>пись параметра<br>(исчезнет ->)                                                                                                    | клавиши и символы<br>«▼», «▲» – пере-<br>ключение между<br>пунктами меню<br>«ОК» коротко – из-<br>менение режима<br>(появится ->)<br>– текущий<br>параметр -> – кла-<br>вишами «▼»,<br>«▲» циклический<br>перебор значений<br>«ОК» коротко – за-<br>пись параметра<br>(исчезнет ->) | ИНДИКАТОРА<br>ПЕРЕДАЧА ДАННЫХ<br>Адрес устройства<br>на шине modbus<br>Адрес001 | Указание адреса в сети<br>Modbus, который будет<br>присвоен БАВР. |
| «Возврат» – выход<br>в главное меню                                                                                                    | «Возврат» – выход                                                                                                    |                                                                                 |                                                                   |

#### Сброс к «заводским» настройкам Смотрите раздел «Режим программирования». Изменение пароля доступа к настройкам Смотрите раздел «Режим программирования».

#### Карта связи

| Имя<br>пере-<br>менной  | Описание пере-<br>менной                                                                          | Номер<br>реги-<br>стра | Адрес<br>реги-<br>стра | Формат пере-<br>менной                                                    | Код<br>функ-<br>ции |
|-------------------------|---------------------------------------------------------------------------------------------------|------------------------|------------------------|---------------------------------------------------------------------------|---------------------|
|                         | ·                                                                                                 | Уста                   | вки                    |                                                                           |                     |
| U <sub>min</sub>        | Уставки от-<br>ключения при<br>пониженном<br>напряжении<br>для BBOДА 1<br>и BBOДА 2<br>(165225 B) |                        | 0000                   | 16 бит беззна-<br>ковое целое<br>число с обрат-<br>ным порядком<br>байтов | 0x03                |
| U <sub>max</sub>        | Уставки от-<br>ключения при<br>повышенном<br>напряжении<br>для BBOДА 1<br>и BBOДА 2<br>(235280 B) |                        | 0001                   | 16 бит беззна-<br>ковое целое<br>число с обрат-<br>ным порядком<br>байтов | 0x03                |
| U <sub>as</sub>         | Уставки отклю-<br>чения по асим-<br>метрии напря-<br>жения фаз ввода<br>(10115 В)                 |                        | 0002                   | 16 бит беззна-<br>ковое целое<br>число с обрат-<br>ным порядком<br>байтов | 0x03                |
| U <sub>h</sub>          | Гистерезис по<br>напряжению<br>(515 В)                                                            |                        | 0003                   | 16 бит беззна-<br>ковое целое<br>число с обрат-<br>ным порядком<br>байтов | 0x03                |
| t <sub>вкл</sub>        | Время включе-<br>ния коммутаци-<br>онного аппарата<br>(0,1360 c)                                  |                        | 0004                   | 16 бит беззна-<br>ковое целое<br>число с обрат-<br>ным порядком<br>байтов | 0x03                |
| t <sub>откл.u.max</sub> | Время отключе-<br>ния при повы-<br>шении напряже-<br>ния выше U <sub>max</sub><br>(0,1900 c)      |                        | 0005                   | 16 бит беззна-<br>ковое целое<br>число с обрат-<br>ным порядком<br>байтов | 0x03                |

| t <sub>откл.u.min</sub>                   | Время отключе-<br>ния при пони-<br>жении напря-<br>жения ниже U <sub>min</sub><br>(0,1900 c) |          | 0006     | 16 бит беззна-<br>ковое целое<br>число с обрат-<br>ным порядком<br>байтов | 0x03 |
|-------------------------------------------|----------------------------------------------------------------------------------------------|----------|----------|---------------------------------------------------------------------------|------|
| t <sub>откл.ч.ф</sub>                     | Время отключе-<br>ния при наруше-<br>нии чередования<br>фаз (0,1900 с)                       |          | 0007     | 16 бит беззна-<br>ковое целое<br>число с обрат-<br>ным порядком<br>байтов | 0x03 |
| t <sub>откл.as.ф.</sub>                   | Время отключе-<br>ния при ассиме-<br>трии фаз ввода<br>(0,1900 с)                            |          | 0008     | 16 бит беззна-<br>ковое целое<br>число с обрат-<br>ным порядком<br>байтов | 0x03 |
|                                           | Информация о сос-                                                                            | гоянии к | оммутаци | юнных аппарато                                                            | В    |
| Положен<br>ного апг<br>(включе            | ние коммутацион-<br>1арата ВВОДА 1<br>н/выключен)                                            | 1        | 0000     | 0 – выключен<br>1 – включен                                               | 0x01 |
| Положен<br>ного апг<br>(вкачен,           | ние коммутацион-<br>1арата ВВОДА 1<br>′выкачен)                                              | 2        | 0001     | 0 – выкачен<br>1 – вкачен                                                 | 0x01 |
| Состоян<br>ного апг<br>(«Норма<br>матичес | ие коммутацион-<br>арата ВВОДА 1<br>»/отключен авто-<br>ки)                                  | 3        | 0002     | 0 – «Норма»<br>1 – отключен<br>автоматически                              | 0x01 |
| Положен<br>ного апг<br>(включе            | ние коммутацион-<br>1арата ВВОДА 2<br>н/выключен)                                            | 4        | 0003     | 0 – выключен<br>1 – включен                                               | 0x01 |
| Положен<br>ного апг<br>(вкачен)           | ние коммутацион-<br>1арата ВВОДА 2<br>′выкачен)                                              | 5        | 0004     | 0 – выкачен<br>1 – вкачен                                                 | 0x01 |
| Состоян<br>ного апг<br>(«Норма<br>матичес | ие коммутацион-<br>аарата ВВОДА 2<br>»/отключен авто-<br>ки)                                 | 6        | 0005     | 0 – «Норма»<br>1 – отключен<br>автоматически                              | 0x01 |
| Положен<br>коммута<br>та (вклк            | ние секционного<br>ционного аппара-<br>очен/выключен)                                        | 7        | 0006     | 0 – выключен<br>1 – включен                                               | 0x01 |

| Положение секционного<br>коммутационного аппара-<br>та (вкачен/выкачен)                      | 8  | 0007 | 0 – выкачен<br>1 – вкачен                                 | 0x01          |
|----------------------------------------------------------------------------------------------|----|------|-----------------------------------------------------------|---------------|
| Состояние секционного<br>коммутационного аппа-<br>рата («Норма»/отключен<br>автоматически)   | 9  | 0008 | 0 – «Норма»<br>1 – отключен<br>автоматически              | 0x01          |
| Положение коммутацион-<br>ного аппарата непри-<br>оритетной нагрузки<br>(включен/выключен)   | 10 | 0009 | 0 – выключен<br>1 – включен                               | 0x01          |
| Готовность ВВОДА 1                                                                           | 11 | 0010 | 0 – не готов<br>1 – готов                                 | 0x01          |
| Готовность ВВОДА 2                                                                           | 12 | 0011 | 0 – не готов<br>1 – готов                                 | 0x01          |
| Состояние БАВР                                                                               | 13 | 0012 | 0 – норма<br>1 – авария                                   | 0x01          |
| Выбор коммутационного<br>аппарата                                                            | 14 | 0013 | 0 – контактор<br>1 – автомати-<br>ческий выклю-<br>чатель | 0x01          |
| Способ управления при-<br>водом автоматического<br>выключателя (импульс-<br>ный/статический) | 15 | 0014 | 0 – импульс-<br>ный<br>1 – статиче-<br>ский               | 0x01          |
| Управление неприоритет-<br>ной нагрузкой                                                     | 16 | 0015 | 0 – откл.<br>1 – вкл.                                     | 0x01          |
| Выбор ввода с неприори-<br>тетной нагрузкой                                                  | 17 | 0016 | 0 – ВВОД 1<br>1 – ВВОД 2                                  | 0x01          |
| Самовосстановление в ручном режиме                                                           | 18 | 0017 | 0 – нет<br>1 – да                                         | 0x01          |
| Управление секцией<br>в ручном режиме                                                        | 19 | 0018 | 0 – нет<br>1 – да                                         | 0x01          |
| Режим работы БАВР<br>(Авто/ручной)                                                           | 20 | 0019 | 1 – авто<br>0 – ручной                                    | 0x01,<br>0x05 |

| Порядок<br>КА (Секі | восстановления<br>ция-Ввод)                                    | 29      | 0028      | 0 – ВВОД<br>раньше сек-<br>ции<br>1 – Секция<br>раньше ВВОДА              | 0x01          |
|---------------------|----------------------------------------------------------------|---------|-----------|---------------------------------------------------------------------------|---------------|
| Управле             | ение коммутационн                                              | ыми апп | аратами ( | только в ручном                                                           | режиме)       |
| Включен<br>Q1       | ние/Выключение                                                 | 21      | 0020      | 0 – выкл.<br>1 – вкл.                                                     | 0x01,<br>0x05 |
| Включен<br>Q2       | ние/Выключение                                                 | 22      | 0021      | 0 – выкл.<br>1 – вкл.                                                     | 0x01,<br>0x05 |
| Включен<br>Q3       | ние/Выключение                                                 | 23      | 0022      | 0 – выкл.<br>1 – вкл.                                                     | 0x01,<br>0x05 |
| Включен<br>Q4       | ние/Выключение                                                 | 24      | 0023      | 0 – выкл.<br>1 – вкл.                                                     | 0x01,<br>0x05 |
|                     | Изм                                                            | еренные | парамет   | ры                                                                        |               |
| U_L1_1              | Измеренное зна-<br>чение напряже-<br>ния на фазе L1<br>ВВОДА 1 | 1       | 0000      | 16 бит беззна-<br>ковое целое<br>число с обрат-<br>ным порядком<br>байтов | 0x04          |
| U_L2_1              | Измеренное зна-<br>чение напряже-<br>ния на фазе L2<br>ВВОДА 1 | 0       | 0001      | 16 бит беззна-<br>ковое целое<br>число с обрат-<br>ным порядком<br>байтов | 0x04          |
| U_L3_1              | Измеренное зна-<br>чение напряже-<br>ния на фазе L3<br>ВВОДА 1 | 3       | 0002      | 16 бит беззна-<br>ковое целое<br>число с обрат-<br>ным порядком<br>байтов | 0x04          |
| U_L1_2              | Измеренное зна-<br>чение напряже-<br>ния на фазе L1<br>ВВОДА 2 | 4       | 0003      | 16 бит беззна-<br>ковое целое<br>число с обрат-<br>ным порядком<br>байтов | 0x04          |
| U_L2_2              | Измеренное зна-<br>чение напряже-<br>ния на фазе L2<br>ВВОДА 2 | 5       | 0004      | 16 бит беззна-<br>ковое целое<br>число с обрат-<br>ным порядком<br>байтов | 0x04          |

| І І Ібайтов І |  | U_L3_2 | Измеренное зна-<br>чение напряже-<br>ния на фазе L3<br>ВВОДА 2 | 6 | 0005 | 16 бит беззна-<br>ковое целое<br>число с обрат-<br>ным порядком<br>байтов | 0x04 |
|---------------|--|--------|----------------------------------------------------------------|---|------|---------------------------------------------------------------------------|------|
|---------------|--|--------|----------------------------------------------------------------|---|------|---------------------------------------------------------------------------|------|

#### ПАСПОРТ БЛОК АВТОМАТИЧЕСКОГО ВВОДА РЕЗЕРВА OptiSave H-243

#### Основные технические данные и характеристики

(Указаны на маркировке аппарата)

#### Комплектность:

В комплект поставки входят:

– Блок автоматического ввода резерва OptiSave H-243-УЗ – 1шт;

- Адаптер на DIN-рейку - 1шт;

- Руководство по эксплуатации - 1шт;

- Комплект монтажных частей - 1шт;

– Упаковка – 1шт.

#### Гарантийные обязательства

Изготовитель гарантирует соответствие БАВР требованиям ТУ3425-090-05758109-2016 при соблюдении потребителем условий транспортирования, хранения, монтажа и эксплуатации.

Гарантийный срок эксплуатации БАВР – 3 года с даты ввода в эксплуатацию, но не более 4 лет с даты продажи.

Срок службы изделия в нормальных условиях эксплуатации – не менее 10 лет.

# **ДЛЯ ЗАМЕТОК**

| <br> |
|------|
| <br> |
| <br> |
| <br> |
| <br> |
| <br> |
| <br> |
| <br> |
| <br> |
| <br> |
| <br> |
| <br> |
|      |
|      |
|      |
|      |
|      |
|      |
|      |
|      |
|      |
|      |
|      |
|      |
|      |
|      |

# **ДЛЯ ЗАМЕТОК**

| <br> |
|------|
|      |
| <br> |
| <br> |
|      |
| <br> |
| <br> |
|      |
| <br> |
|      |
|      |
| <br> |
|      |
|      |
| <br> |
|      |
| <br> |
| <br> |
|      |
| <br> |
| <br> |
|      |
| <br> |
|      |
|      |
| <br> |
|      |
|      |
|      |
|      |
|      |
| <br> |
|      |
| <br> |
|      |

#### СВИДЕТЕЛЬСТВО О ПРИЕМКЕ

Блок автоматического ввода резерва OptiSave H-243-УЗ №\_\_\_\_\_ изготовлен в соответствии с ТУ3425-090-05758109-2016 и признан годным к эксплуатации.

Дату изготовления см. на упаковке.

Технический контроль произведен

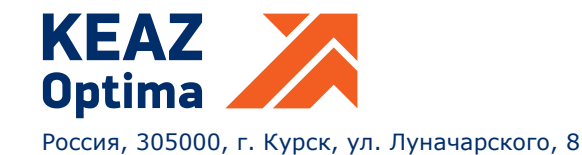